Blašković, Ivona

#### Undergraduate thesis / Završni rad

2024

Degree Grantor / Ustanova koja je dodijelila akademski / stručni stupanj: Josip Juraj Strossmayer University of Osijek, Faculty of Electrical Engineering, Computer Science and Information Technology Osijek / Sveučilište Josipa Jurja Strossmayera u Osijeku, Fakultet elektrotehnike, računarstva i informacijskih tehnologija Osijek

Permanent link / Trajna poveznica: https://urn.nsk.hr/urn:nbn:hr:200:665388

Rights / Prava: In copyright/Zaštićeno autorskim pravom.

Download date / Datum preuzimanja: 2025-03-10

Repository / Repozitorij:

Faculty of Electrical Engineering, Computer Science and Information Technology Osijek

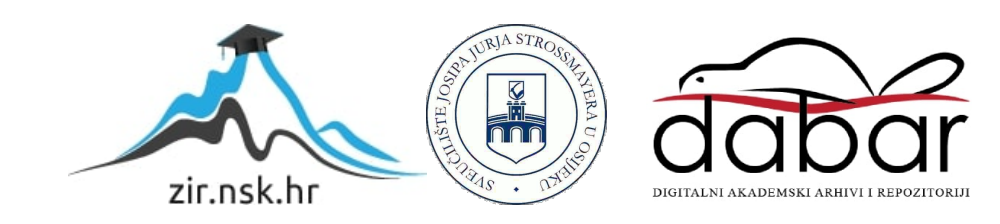

# SVEUČILIŠTE JOSIPA JURJA STROSSMAYERA U OSIJEKU FAKULTET ELEKTROTEHNIKE, RAČUNARSTVA I INFORMACIJSKIH TEHNOLOGIJA OSIJEK

Sveučilišni studij

# TENISKA WEB TRGOVINA

Završni rad

Ivona Blašković

Osijek, 2024.

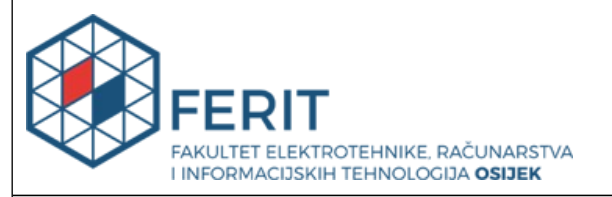

Ocjena završnog rada nakon obrane:

prijediplomski studij:

Datum potvrde mentora o predaji konačne verzije završnog rada čime je pristupnik završio sveučilišni

#### Obrazac Z1P: Obrazac za ocjenu završnog rada na sveučilišnom prijediplomskom studiju

#### Ocjena završnog rada na sveučilišnom prijediplomskom studiju Ivona Blašković Ime i prezime pristupnika: Sveučilišni prijediplomski studij Elektrotehnika i informacijska Studij, smjer: Mat. br. pristupnika, god. 4788, 28.07.2020. JMBAG: 0165086824 Mentor: izv. prof. dr. sc. Alfonzo Baumgartner Sumentor: Sumentor iz tvrtke: Naslov završnog rada: Teniska web trgovina Znanstvena grana završnog Informacijski sustavi (zn. polje računarstvo) rada: [Rezervirano: Ivona Blašković] Omogućiti korisnicima pregled, pretragu i filtriranje raznih teniskih proizvoda, te dodavanje proizvoda u košraricu. Također omogućiti i registraciju korisnika. Korinici koji su registrirani imaju mogućnost kupnje proizvoda iz Zadatak završnog rada: košarice i pregleda povijesti kupnje. Osim toga registrirani korisnici mogu ostaviti i recenzije proizvoda. Takodjer, treba napravitii administratorskog korisnika koji bi imao mogućnost upravljati proizvodima, te pregledati povijest kupnje svih kupaca. Datum prijedloga ocjene završnog rada od strane mentora: 05.09.2024. Prijedlog ocjene završnog rada od strane mentora: Izvrstan (5) Datum potvrde ocjene završnog rada od strane Odbora: 16.09.2024.

Izvrstan (5)

16.09.2024.

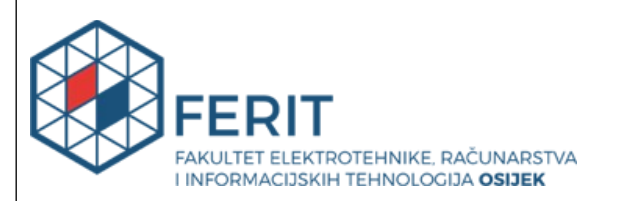

#### IZJAVA O IZVORNOSTI RADA

Osijek, 16.09.2024.

| Ime i prezime Pristupnika:             | Ivona Blašković                                                                 |
|----------------------------------------|---------------------------------------------------------------------------------|
| Studij:                                | Sveučilišni prijediplomski studij Elektrotehnika i informacijska<br>tehnologija |
| Mat. br. Pristupnika, godina<br>upisa: | 4788, 28.07.2020.                                                               |
| Turnitin podudaranje [%]:              | 4                                                                               |

Ovom izjavom izjavljujem da je rad pod nazivom: Teniska web trgovina

izrađen pod vodstvom mentora izv. prof. dr. sc. Alfonzo Baumgartner

i sumentora

moj vlastiti rad i prema mom najboljem znanju ne sadrži prethodno objavljene ili neobjavljene pisane materijale drugih osoba, osim onih koji su izričito priznati navođenjem literature i drugih izvora informacija.

Izjavljujem da je intelektualni sadržaj navedenog rada proizvod mog vlastitog rada, osim u onom dijelu za koji mi je bila potrebna pomoć mentora, sumentora i drugih osoba, a što je izričito navedeno u radu.

Potpis pristupnika:

# SADRŽAJ

| 1. U  | JVOD                                                              | 1  |
|-------|-------------------------------------------------------------------|----|
| 1.1.  | Zadatak završnog rada                                             | 1  |
| 2. A  | NALIZA POSTOJEĆIH RJEŠENJA                                        | 2  |
| 2.1.  | Wilson                                                            | 2  |
| 2.2.  | Head                                                              | 3  |
| 2.3.  | Babolat                                                           | 4  |
| 3. K  | KORIŠTENE TEHNOLOGIJE ZA IZRADU WEB TRGOVINE                      | 5  |
| 3.1.  | Sustav za upravljanje sadržajem                                   | 5  |
| 3.2.  | Dodatak za izradu e-trgovine                                      | 5  |
| 3.3.  | Vizualni graditelj stranica                                       | 6  |
| 4. P  | OSTUPAK IZRADE APLIKACIJE                                         | 7  |
| 4.1.  | Alat za postavljanje i upravljanje lokalnim WordPress okruženjima | 7  |
| 4.2.  | Instalacija dodataka                                              | 9  |
| 4.3.  | Kreiranje glavnog izbornika i stranica                            | 10 |
| 4.4.  | Kreiranje proizvoda                                               | 12 |
| 4     | .4.1. Jednostavni proizvodi                                       | 12 |
| 4     | .4.2. Varijabilni proizvodi                                       | 16 |
| 4.5.  | Dodavanje proizvoda na stranice                                   |    |
| 4.6.  | Registracija i prijava korisnika                                  | 20 |
| 4.7.  | Recenzije proizvoda                                               |    |
| 4.8.  | Kreiranje kontakt stranice                                        | 24 |
| 4.9.  | WooCommerce postavke i porez                                      | 24 |
| 4.10  | D. Integracija Pay-Pal-a                                          | 26 |
| 4.11  | 1. Košarica i plaćanje                                            |    |
| 5. Z  | ZAKLJUČAK                                                         |    |
| LITEF | RATURA                                                            |    |
| SAŽE  | TAK                                                               |    |
| ABST  | RACT                                                              |    |
| ŽIVO  | TOPIS                                                             |    |

#### 1. UVOD

Razvoj internetskih tehnologija i digitalizacija poslovanja značajno su promijenili način na koji se odvijaju kupoprodajni procesi u gotovo svim industrijama, uključujući sportsku opremu. Online trgovina, koja je nekada bila dodatni kanal za prodaju, danas predstavlja ključnu komponentu poslovne strategije mnogih poduzeća. Teniska industrija, kao specifična niša unutar sportske industrije, također je doživjela značajnu transformaciju kroz online kanale prodaje. U posljednjih nekoliko godina, online trgovine specijalizirane za prodaju teniske opreme postale su sve popularnije. Razlog tome je kombinacija praktičnosti online kupovine, široke ponude proizvoda, jednostavnosti usporedbe cijena te mogućnosti kupovine iz udobnosti vlastitog doma. Cijeli postupak izrade aplikacije bit će objašnjen u narednim poglavljima. U 2. poglavlju ovog rada upoznat ćemo se s već postojećim rješenjima koja su poslužila kao inspiracija za ovaj rad. Ova rješenja će nam pružiti uvid u različite pristupe problemu te će poslužiti kao temelj za daljnje razmatranje i unapređenje. 3. poglavlje bit će posvećeno detaljnom opisu svih tehnologija koje su korištene u izradi aplikacije. Posebno ćemo se osvrnuti na Elementor, WooCommerce i WordPress, objašnjavajući njihove funkcionalnosti i ulogu u razvoju. U 4. poglavlju bit će detaljno opisan postupak izrade aplikacije, počevši od kreiranja projekta pa sve do konačne realizacije. Svaki korak bit će prikazan s posebnim naglaskom na tehničke aspekte. Na kraju, 5. poglavlje je zaključak u kojem će biti sažeti rezultati rada.

#### 1.1. Zadatak završnog rada

Omogućiti korisnicima pregled, pretragu i filtriranje raznih teniskih proizvoda, te dodavanje proizvoda u košaricu. Također omogućiti i registraciju korisnika. Korinici koji su registrirani imaju mogućnost kupnje proizvoda iz košarice i pregleda povijesti kupnje. Osim toga registrirani korisnici mogu ostaviti i recenzije proizvoda. Također, treba napraviti administratorskog korisnika koji bi imao mogućnost upravljati proizvodima, te pregledati povijest kupnje svih kupaca.

## 2. ANALIZA POSTOJEĆIH RJEŠENJA

U svrhu razvoja aplikacije za online prodaju teniske opreme, provedena je analiza postojećih sličnih rješenja na tržištu. Posebna pažnja posvećena je aplikacijama vodećih brendova u teniskoj industriji kao što su *Wilson, Head* i *Babolat*. Ove aplikacije pružaju korisnicima široku ponudu proizvoda, jednostavno korisničko sučelje i funkcionalnosti koje su ključne za online trgovinu, a koje su ujedno poslužile kao inspiracija za razvoj vlastitog rješenja.

### 2.1. Wilson

*Wilson*, kao jedan od najpoznatijih marki u svijetu tenisa, nudi aplikaciju koja korisnicima omogućuje pregled i kupovinu raznovrsne teniske opreme, uključujući rekete, loptice, odjeću i dodatke. Aplikacija također omogućuje korisnicima registraciju i prijavu, čime se personalizira korisničko iskustvo. Jedna od značajnih funkcionalnosti ove aplikacije je mogućnost ostavljanja recenzija na kupljene proizvode, što pomaže u izgradnji povjerenja među korisnicima i pruža vrijedne povratne informacije.Također, aplikacija nudi pregled povijesti narudžbi, što korisnicima omogućuje lako praćenje prethodnih kupnji i statusa isporuke [1].

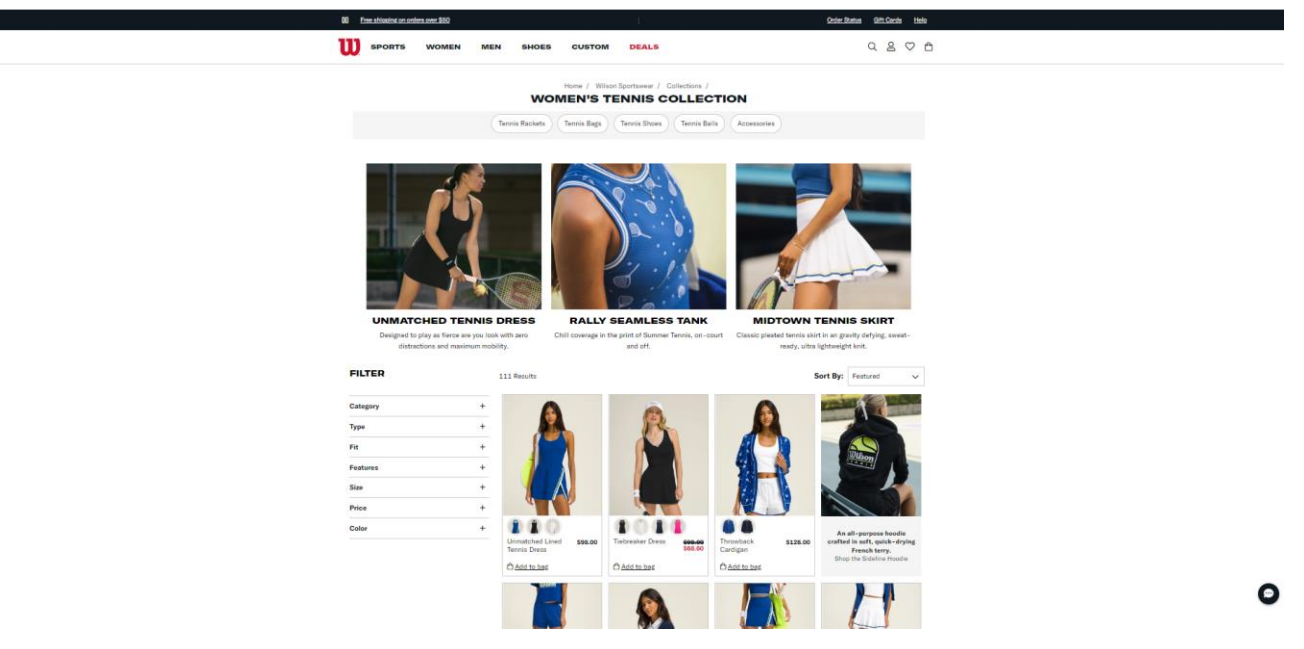

Slika 2.1. Prikaz ženskih teniskih odjevnih predmeta [2]

|        | Log in to the<br>ATEC, DeMarini, EvoShie | Wilson Family of Brands<br>eld, Louisville Slugger, Luxilon, Wilson |
|--------|------------------------------------------|---------------------------------------------------------------------|
| BENE   | FITS                                     |                                                                     |
| 🕑 Ch   | eckout faster                            | Email Address :                                                     |
| ≓ Tra  | ick orders and return status             |                                                                     |
| GI Sav | ve favorites to your wishlist            | Password :                                                          |
| ළිං Ma | nage email preferences                   |                                                                     |
|        |                                          | Forgot Password 1                                                   |
|        |                                          | LOGIN                                                               |
|        |                                          |                                                                     |
|        |                                          |                                                                     |

Slika 2.2. Prijava i registracija na Wilson stranicu [2]

#### 2.2. Head

W

*Head* aplikacija za online prodaju teniske opreme slična je *Wilson* stranici u smislu funkcionalnosti i dizajna. Korisnici mogu pregledavati široku ponudu proizvoda, od reketa i obuće do odjeće i dodataka, te obavljati kupovinu putem aplikacije nakon što se registriraju i prijave. *Head* aplikacija naglašava korisničko iskustvo kroz jednostavno i intuitivno sučelje, koje omogućuje brzo i lako pretraživanje proizvoda. Osim toga, aplikacija omogućuje korisnicima da ostavljaju recenzije i ocjene za kupljene proizvode. Pregled povijesti narudžbi također je dostupan, što korisnicima omogućuje uvid u sve njihove prethodne kupnje [3].

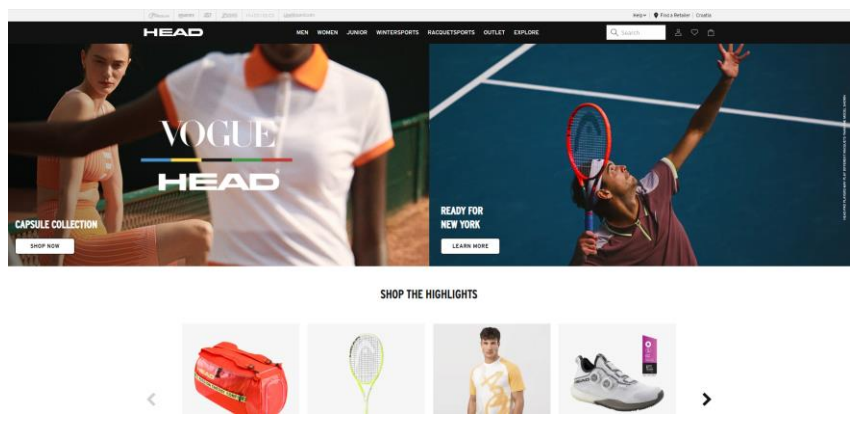

Slika 2.3. Prikaz početne stranice [4]

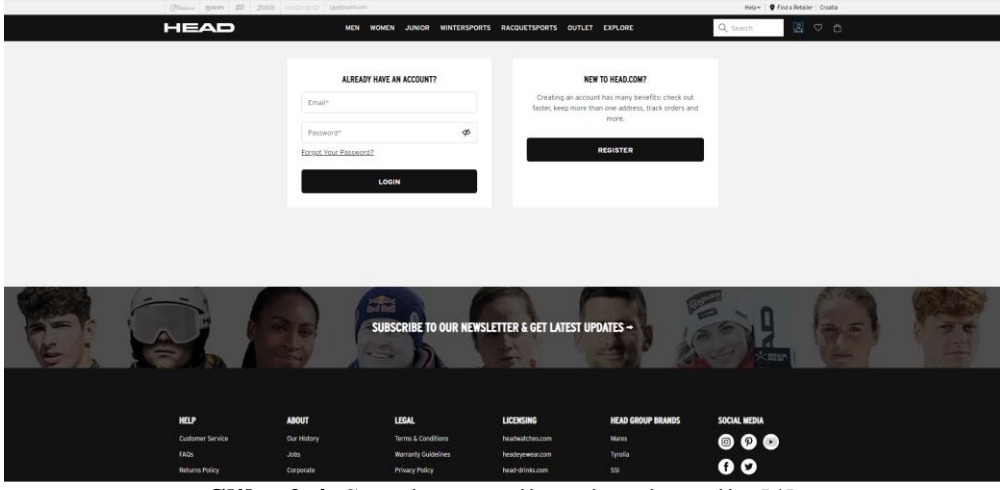

Slika 2.4. Stranica za prijavu i registraciju [4]

### 2.3. Babolat

*Babolat* je još jedan istaknuti brend u svijetu tenisa, razvio je aplikaciju koja također obuhvaća ključne funkcionalnosti za online prodaju teniske opreme. I ova aplikacija također omogućuje korisnicima registraciju i prijavu, nakon čega mogu pristupiti personaliziranim ponudama i obavljati kupovinu. Jedna od glavnih karakteristika *Babolat* aplikacije je detaljna kategorizacija proizvoda, što korisnicima olakšava pretraživanje i pronalaženje željenih artikala. Kao i kod prethodno spomenutih aplikacija, korisnici mogu ostavljati recenzije i ocjene. Pregled povijesti narudžbi dostupan je svim korisnicima [5].

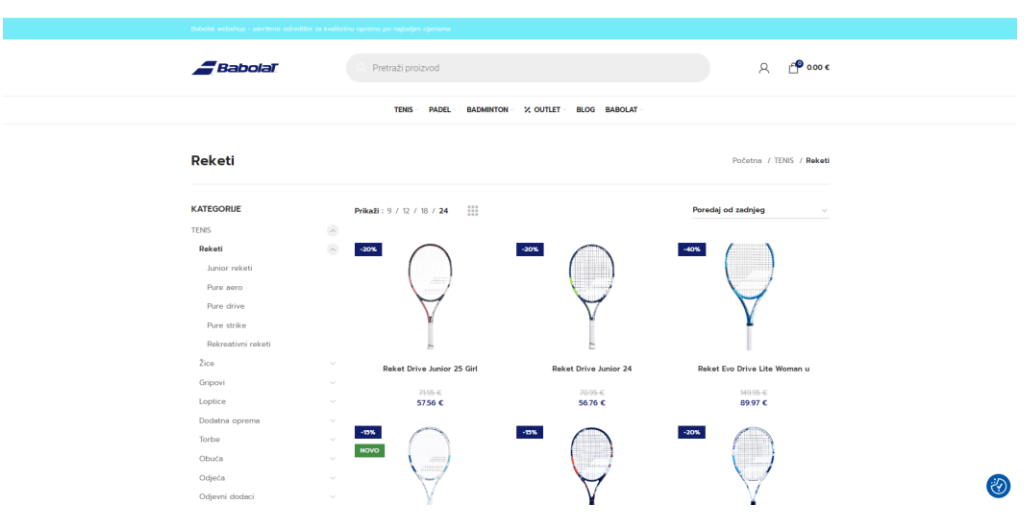

Slika 2.5. Prikaz kategorije "Reketi" [6]

## 3. KORIŠTENE TEHNOLOGIJE ZA IZRADU WEB TRGOVINE

Za izradu online trgovine korištene su moderne web tehnologije koje omogućuju jednostavan i učinkovit razvoj te upravljanje sadržajem. Glavne tehnologije korištene u ovom projektu su *WordPress, WooCommerce* i *Elementor*. Svaka od ovih tehnologija ima specifičnu ulogu u izradi i funkcioniranju aplikacije, omogućujući razvoj fleksibilnog i prilagodljivog sustava za online prodaju.

### 3.1. Sustav za upravljanje sadržajem

*WordPress* je najpopularniji sustav za upravljanje sadržajem koji omogućuje jednostavno kreiranje, uređivanje i održavanje web stranica. Izabran je za razvoj ove online trgovine zbog svoje fleksibilnosti, jednostavnosti korištenja i velikog broja dostupnih dodataka (engl. *plugin*) koji proširuju osnovnu funkcionalnost. *WordPress* omogućuje korisnicima bez naprednog tehničkog znanja da upravljaju sadržajem stranice, kao što su proizvodi, kategorije, blogovi i drugi informativni sadržaji. Njegova velika popularnost osigurava redovita ažuriranja i podršku, što ga čini idealnim izborom za dugoročno održavanje web trgovine [7].

#### 3.2. Dodatak za izradu e-trgovine

"Dodatak je mali program koji, kada se doda u WordPress, komunicira sa softverom kako bi omogućio proširenje funkcionalnosti. Dodaci nisu dio osnovnog softvera, niti su samostalni softverski programi. Oni obično ne funkcioniraju kao samostalni softver i zahtijevaju matični program (u ovom slučaju WordPress) za rad."[8]. WooCommerce je dodatak za WordPress koji pretvara web stranicu u potpuno funkcionalnu online trgovinu. Koristeći WooCommerce, jednostavno je upravljati proizvodima, narudžbama, korisnicima i plaćanjima. Ovaj dodatak nudi širok spektar opcija za prilagodbu, uključujući podršku za različite načine plaćanja, dostavu, poreze i inventar. WooCommerce je integriran s WordPress-om, što znači da se svi proizvodi i narudžbe mogu jednostavno uređivati i pratiti kroz poznato WordPress sučelje. Njegova fleksibilnost i mogućnost proširenja dodatcima čine ga savršenim alatom za kreiranje prilagođene online trgovine [9].

### 3.3. Vizualni graditelj stranica

*Elementor* je alat za vizualnu izradu stranica u *WordPress-*u koji omogućuje korisnicima da kreiraju i uređuju web stranice kroz intuitivno sučelje uz povlačenje i ispuštanje (engl. *drag-and-drop*). Uz *Elementor*, moguće je dizajnirati estetski privlačne i funkcionalne stranice bez potrebe za pisanjem koda. Ovaj alat omogućuje prilagodbu svih aspekata dizajna stranice, od izgleda početne stranice do izgleda pojedinih proizvoda i stranica s detaljima proizvoda. *Elementor* također nudi veliki broj predložaka koji olakšavaju izradu specifičnih elemenata stranice, kao što su galerije, obrasci, tablice cijena i drugo. Korištenjem *Elementor-*a, stranice trgovine mogu biti vizualno dosljedne i profesionalno dizajnirane, što doprinosi boljem korisničkom iskustvu [10].

#### 4. POSTUPAK IZRADE APLIKACIJE

U ovom poglavlju detaljno će se objasniti koraci poduzeti tijekom izrade aplikacije za online prodaju teniske opreme. Proces je započeo postavljanjem *WordPress* lokalnog okruženja korištenjem *Local by Flywheel* alata kao temelja za razvoj. Nakon toga, instalirani su ključni dodaci poput *WooCommerce*-a i *Elementor*-a, koji su omogućili implementaciju osnovnih funkcionalnosti trgovine i prilagodbu dizajna stranice. Jedan od važnih koraka u razvoju bilo je kreiranje različitih vrsta proizvoda, kao što su jednostavni proizvodi i varijabilni proizvodi, što je omogućilo fleksibilnost u ponudi. Također, posebna pažnja posvećena je izradi stranica kao što je kontakt stranica, koja korisnicima omogućuje kontakt podatke trgovine. Kroz sljedeće podnaslove, bit će detaljno objašnjeni svi ključni koraci i odluke koje su dovele do konačnog izgleda i funkcionalnosti aplikacije. Ovaj pregled omogućit će razumijevanje cjelokupnog procesa razvoja isto kao i alata koji su bili korišteni tijekom razvoja aplikacije.

#### 4.1. Alat za postavljanje i upravljanje lokalnim WordPress okruženjima

"Za potrebe učenja WordPressa i testiranja budućeg web-sjedišta može se upotrijebiti web-poslužitelj na vlastitom računalu. To je najčešće lokalni poslužitelj, dostupan samo s računala na kojem se nalazi ili eventualno iz njegove lokalne mreže, a može se nalaziti na unutarnjem disku računala, ili na nekom prijenosnom, na primjer, USB-disku."[11]. Local by Flywheel je popularan alat za postavljanje i upravljanje lokalnim WordPress okruženjima na računalu. Ovaj software omogućuje jednostavno kreiranje lokalnih WordPress stranica za razvoj i testiranje prije nego što se stranica postavi online. Local je posebno dizajniran za developere i dizajnere koji žele brz i jednostavan način za rad na WordPress projektima u lokalnom okruženju. Jedna od njegovih ključnih prednosti je jednostavnost korištenja. Postavljanje nove lokalne stranice moguće je u svega nekoliko klikova, bez potrebe za ručnim podešavanjem poslužitelja, baza podataka ili drugih tehničkih detalja. Software automatski konfigurira sve potrebne komponente, uključujući PHP verzije, MySQL baze podataka i Apache ili Nginx web poslužitelj. Jedna od njegovih najzanimljivijih značajki je integracija s Flywheel hostingom. Ova integracija omogućuje jednostavnu migraciju stranica s lokalnog okruženja na Flywheel servere, bez potrebe za složenim procesima migracije. Također, nudi automatsku sinkronizaciju podataka između lokalne i live verzije stranice, čime se olakšava rad na ažuriranjima i promjenama. Nakon instalacije *Local by Flywheel* aplikacije, kreiranje novog *WordPress* projekta započinje pokretanjem aplikacije. U glavnom sučelju dostupna je opcija za dodavanje novog lokalnog web-mjesta, gdje se unosi naziv projekta, koji automatski generira ime domene i određuje putanju na računalu gdje će projekt biti pohranjen. Nakon unosa osnovnih podataka, aplikacija vodi kroz postavke *WordPress* okruženja. U ovom koraku moguće je odabrati verziju *PHP*-a, web poslužitelja te verziju *MySQL* baze podataka. Također, postoji opcija odabira predinstaliranog *WordPress*-a ili ručne instalacije, čime se omogućava veća kontrola nad procesom. Nakon konfiguracije postavki, *Local* automatski kreira potrebne datoteke, postavlja bazu podataka i instalira *WordPress* na lokalnom serveru. Po završetku instalacije, korisnik može pristupiti novoizgrađenoj stranici i započeti razvoj. Kada korisnik pristupi stranici, prvi prikaz koji će mu se pojaviti je nadzorna ploča (engl. *dashboard*). Nadzorna ploča je središnje mjesto za upravljanje web stranicom, gdje korisnik može vidjeti pregled svih ključnih informacija i opcija vezanih uz projekt. Ovdje su dostupne osnovne funkcionalnosti, poput dodavanja novih postova, upravljanja stranicama, instalacije dodataka i tema, te prilagođavanja postavki web stranice.

| = 1  | ocal           |            |                   |                                 | – 🗆 X                        |
|------|----------------|------------|-------------------|---------------------------------|------------------------------|
| 8    | Local sites    | © «        | TennisV           | VebShop                         | Stop site                    |
| 8    | TennisWebShop  |            | Go to site folder | Den site shell                  |                              |
| ١    |                |            | Overview Databa   | se Tools                        | (     WP Admin     Open site |
|      |                |            | Site domain       | tenniswebshop.local Change      |                              |
| 575  |                |            | SSL               | tenniswebshop.local.crt Trust 🛈 |                              |
| ~~~~ |                |            | Web server        | nginx 🗸                         |                              |
| ?)   |                |            | PHP version       | 81.29 🗸 Details 🖉               |                              |
|      |                |            | Database          | MySQL 8.0.16                    |                              |
|      |                |            | One-click admin   | Corr Select admin 🗸 🚯           |                              |
|      |                |            | WordPress version | 6.6.1                           |                              |
|      |                |            | Multisite         | No                              |                              |
|      |                |            | Xdebug            | Com () Details 🖉                |                              |
|      |                |            |                   |                                 |                              |
| ÷    | 1 site running | itop all 🔳 | Live Link Enable  |                                 | D Pull D Push                |

Slika 4.1. Local by Flywheel

| 🛞 👩 tenniswebshop.lo                        | cal 🔿 5 🗭 0 🕂 New                                |                                                                                       |                                  |                                                                        | Howdy, ivona                                                                                              |
|---------------------------------------------|--------------------------------------------------|---------------------------------------------------------------------------------------|----------------------------------|------------------------------------------------------------------------|----------------------------------------------------------------------------------------------------|
| 🙆 Dashboard 🗸                               | Dashboard                                        |                                                                                       |                                  |                                                                        | Screen Options 🔻 Help 🔻                                                                                   |
| Home<br>Updates (§)                         | WooCommerce database u<br>WooCommerce has been u | pdate required<br>pdated! To keep things running smoothly, we have to up              | date your database to the new    | west version. The database update process runs in the background and i | nay take a little while, so please be patient. Advanced users can alternatively update via <u>WP CL</u> . |
| 📌 Posts                                     | Update WooCommerce E                             | tatabase Learn more about updates                                                     |                                  |                                                                        |                                                                                                    |
| 93 Media                                    |                                                  |                                                                                       |                                  |                                                                        |                                                                                                    |
| <ul> <li>Pages</li> <li>Comments</li> </ul> | The version     Encountering issues              | was updated successfully!<br>es after updating the version? Don't worry - we've colle | ted all the fixes for troublesh: | noting common issues. Find a solution                                  | ^                                                                                                    |
| WooCommerce                                 |                                                  |                                                                                       |                                  |                                                                        |                                                                                                    |
| Products                                    |                                                  |                                                                                       |                                  |                                                                        | × Dismiss                                                                                                 |
| Analytics                                   | V                                                | Velcome to Wo                                                                         | rdPress!                         |                                                                        |                                                                                                    |
| Marketing                                   | les                                              | rn more about the 6.6.1 version                                                       |                                  |                                                                        |                                                                                                    |
| Elementor                                   |                                                  |                                                                                       |                                  |                                                                        |                                                                                                    |
| Templates                                   |                                                  |                                                                                       |                                  |                                                                        |                                                                                                    |
| Appearance                                  |                                                  |                                                                                       |                                  |                                                                        |                                                                                                    |
| 🖉 Plugins                                   |                                                  | Author rich content with blocks a                                                     | nd 📻                             | Start Customizing                                                      | Discover a new way to build your site                                                                     |
| 👗 Users                                     | 2                                                | patterns                                                                              |                                  | Configure your site's loop, header, menus, and more in the             | There is a new kind of WordPress theme, called a block theme.                                             |
| Tools                                       |                                                  | Block patterns are pre-configured block layouts                                       | Use them to                      | Customizer.                                                            | that lets you build the site you've always wanted — with<br>blocks and styles.                            |
| E Settings                                  |                                                  | get inspired or create new pages in a flash.                                          |                                  | Open the Customizer                                                    | Learn about block themes                                                                                  |
| Conspise menu                               |                                                  | CDM & DM POPP                                                                         |                                  |                                                                        |                                                                                                    |
|                                             |                                                  |                                                                                       |                                  |                                                                        |                                                                                                    |
|                                             | WooCommerce Setup                                | ∧ ∨ ▲ Quick D                                                                         | aft                              | ~ ¥ +                                                                  |                                                                                                    |
|                                             | () Step 5 of 6                                   | Title                                                                                 |                                  |                                                                        |                                                                                                    |
|                                             | You're almost there! Once yo                     | su complete store                                                                     |                                  |                                                                        |                                                                                                    |

Slika 4.2. Prikaz nadzorne ploče

### 4.2. Instalacija dodataka

Tijekom razvoja online trgovine bilo je nužno instalirati određene dodatke kako bi se osigurala potrebna funkcionalnost i poboljšalo korisničko iskustvo. Među njima, *Elementor* je instaliran kako bi omogućio jednostavno i intuitivno kreiranje i uređivanje stranica unutar WordPress-a putem vizualnog graditelja stranica. Ovaj alat je ključan za dizajn, jer omogućuje prilagodbu izgleda stranice bez potrebe za pisanjem koda. WooCommerce je drugi ključni dodatak, odgovoran za pretvaranje WordPress stranice u potpuno funkcionalnu online trgovinu. Instalacija WooCommerce-a omogućila je dodavanje proizvoda, upravljanje narudžbama, postavljanje različitih metoda plaćanja i isporuke te druge funkcije potrebne za vođenje e-trgovine. Kako bi se optimizirale slike i poboljšala brzina učitavanja stranica, instaliran je Image Optimizer by Elementor. Ovaj dodatak osigurava da su slike na stranici komprimirane i optimizirane, što doprinosi boljem korisničkom iskustvu i poboljšanju performansi web stranice. Za olakšavanje plaćanja putem PayPal-a, integriran je dodatak WooCommerce PayPal Payments. Ovaj dodatak omogućuje jednostavnu integraciju PayPal plaćanja, što korisnicima pruža sigurnu i pouzdanu opciju za plaćanje proizvoda. Zadnji dodatak koji je bio potreban za dovršetak funkcionalnosti online trgovine bio je Force Authentification Before Checkout for WooCommerce. Ovaj dodatak osigurava da korisnici moraju biti prijavljeni ili registrirani prije nego što mogu pristupiti procesu plaćanja. Time se osigurava da samo prijavljeni korisnici mogu izvršiti narudžbu, čime se povećava sigurnost i pouzdanost aplikacije. Instalacija ovih dodataka bila je neophodna kako bi se osigurala funkcionalnost, sigurnost i optimalan rad web stranice, što je ključno za uspjeh online trgovine. Slika 4.3. prikazuje gdje se mogu instalirati željeni dodaci.

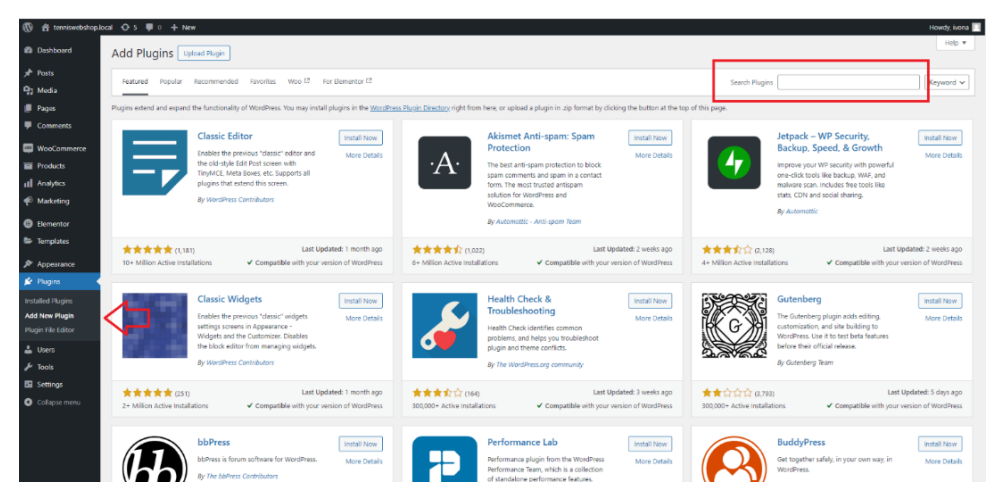

Slika 4.3. Instalacija dodataka

### 4.3. Kreiranje glavnog izbornika i stranica

Za uspješno postavljanje online trgovine, ključno je kreiranje glavnog izbornika i povezanih stranica. Glavni izbornik služi kao navigacijski alat koji korisnicima omogućuje jednostavan pristup ključnim dijelovima web stranice, kao što su kategorije proizvoda, kontakt informacije i druge važne sekcije. Prvi korak u ovom procesu je kreiranje potrebnih stranica unutar WordPress-a. To uključuje osnovne stranice poput početne stranice, kontakt stranice, itd.. Kreiranje stranica vrlo je jednostavno, klikom na tipku Add new page koja se nalazi na navigacijskoj traci nadzorne ploče pod poveznicom Pages otvara se prozor na slici 4.4. Dalje sve što je potrebno je upisati ime željene stranice i spremiti promjene. Nakon što su sve potrebne stranice kreirane, sljedeći korak je organiziranje tih stranica u glavni izbornik. U WordPress-u, izbornik se može kreirati i prilagoditi u nekoliko jednostavnih koraka. Prvo, unutar WordPress administracijskog sučelja potrebno je otići na Appearance, zatim na Menus. Ovdje se može kreirati novi izbornik tako da se unese naziv izbornika i klikne na Create Menu. Nakon toga, s lijeve strane prikazat će se popis svih kreiranih stranica koje mogu biti dodane u izbornik. Pritiskom na potvrdni okvir (engl. checkbox) pored željenih stranica i klikom na Add to Menu, stranice će biti dodane u strukturu izbornika s desne strane. Unutar ove strukture moguće je povući i smjestiti stranice u željeni redoslijed, kao i stvoriti podizbornike povlačenjem jedne stranice ispod druge, s malim uvučenjem. To omogućuje organiziranje stranica u glavne kategorije i podkategorije, čineći izbornik preglednijim i korisnicima lakšim za korištenje. Nakon što je izbornik složen, potrebno ga je dodijeliti određenoj poziciji na web stranici, najčešće u glavnom navigacijskom području. To se postiže označavanjem opcije Primary Menu ili slične, ovisno o temi koja se koristi, i klikom na *Save Menu*. Slika 4.5. prikazuje kreiranje glavnog izbornika pomoću ranije kreiranih stranica.

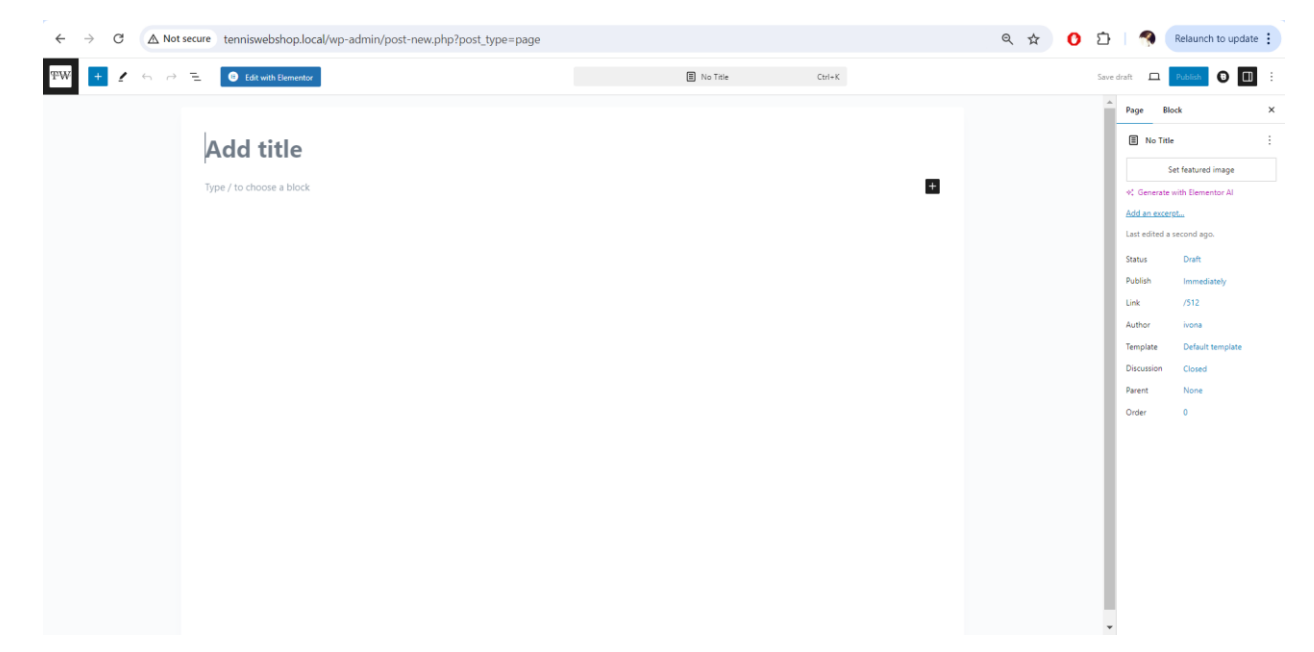

Slika 4.4. Kreiranje stranice

| (2) B parameterspectron (2,2 d c + pre-                                                                                                    |                                                                                                    | Have by Leona             |
|----------------------------------------------------------------------------------------------------|----------------------------------------------------------------------------------------------------|---------------------------|
| Dottoord Menus Manage with Date Preview                                                                                                    |                                                                                                    | Streen Options • I help • |
| Posts                                                                                                    |                                                                                                    |                           |
| Q2 Media                                                                                                    |                                                                                                    |                           |
| E Pages Edit your menu below, or <u>media a new menu</u> D                                                                                                    | o not forget to saw your charges!                                                                                                    |                           |
| Comments                                                                                                    |                                                                                                    |                           |
| Add menu items                                                                                                    | Menu structure                                                                                                    |                           |
| E Products Pages +                                                                                                    | Manu Nama Promary Manu                                                                                                    |                           |
| → YayCommune Interference Interference | Or ap the farms into the online voc, prefer. Clock the arrow in the right of the item to reveal additional configuration options.                                                                                                    |                           |
| di Assido                                                                                                    | hdt teled                                                                                                    |                           |
| C ACCESSORES                                                                                                    |                                                                                                    |                           |
| Dementor     Joan - Dementor     Dementor                                                                                                    | Home Fruit Page Tennerser *                                                                                                    |                           |
| Wy account - Demention, My                                                                                                    |                                                                                                    |                           |
| Creditut - Olekost fage                                                                                                    | TOPS & 7 -SHITS and item                                                                                                    |                           |
| Cart Cart Page                                                                                                    |                                                                                                    |                           |
| Calorier II RIN Mary                                                                                                    | LEGGINGS & MARTS ILLE dam Company *                                                                                                    |                           |
| Month A                                                                                                    | SHORTS sol them Greeney *                                                                                                    |                           |
| Posts *                                                                                                    | SOTIS all ferre Gaugery +                                                                                                    |                           |
| There File Libba Products +                                                                                                    | SIDE un imm                                                                                                    |                           |
| Sr Pagen Custom Links +                                                                                                    | and an and a second second secon |                           |
| Categories •                                                                                                    | RACKITS and deem Cologgey *                                                                                                    |                           |
| Product categories *                                                                                                    | Men Easter Line *                                                                                                    |                           |
| O Colugat Interna Product tags +                                                                                                    | 1-SH4RTS not from Category                                                                                                    |                           |
| WooCommerce endpoints +                                                                                                    | and a second second second second second second second second second second second second second second second                                                                                                    |                           |
|                                                                                                    | Novis a Analysis in the Company -                                                                                                    |                           |
|                                                                                                    | SHORTS sub dam Designey . *.                                                                                                    |                           |
|                                                                                                    | SHORS suit here Diregory +                                                                                                    |                           |
|                                                                                                    | RACKETS and them Company *                                                                                                    |                           |
|                                                                                                    |                                                                                                    |                           |
|                                                                                                    |                                                                                                    |                           |
|                                                                                                    | TINNS BALLS sub-term                                                                                                    |                           |
|                                                                                                    | AACKET GRIP TAPE, nob item Company *                                                                                                    |                           |
|                                                                                                    | RACKET VERAFION DAMPINER Company * add term                                                                                                    |                           |
|                                                                                                    | STRAMS address Company *                                                                                                    |                           |
|                                                                                                    | HEADENDS AND WRISTENDS Largery * and rem                                                                                                    |                           |
|                                                                                                    | BASS satisfies Company .*                                                                                                    |                           |
|                                                                                                    | WATTR BOTTLES sail dem Company. *                                                                                                    |                           |
|                                                                                                    | Can Cartop +                                                                                                    |                           |
|                                                                                                    | Onelast Crusted Fage *                                                                                                    |                           |
|                                                                                                    | Contact Elementar *                                                                                                    |                           |
|                                                                                                    | My account Discourse, My Assumed Page. *                                                                                                    |                           |
|                                                                                                    | C Buk Seed                                                                                                    |                           |
|                                                                                                    | Mere Schlings           And mit prips           Delay France Mere           Display Loader           Imade Mere           Mere Mere                                                                                                    |                           |

Slika 4.5. Kreiranje glavnog izbornika sa svim stranicama

### 4.4. Kreiranje proizvoda

Kreiranje proizvoda unutar *WooCommerce*-a ključno je za izradu i upravljanje online trgovinom. *WooCommerce* omogućuje jednostavno dodavanje i prilagodbu proizvoda, pružajući fleksibilnost u ponudi različitih vrsta proizvoda, od jednostavnih do složenijih. U nastavku su objašnjene različite vrste proizvoda koje se mogu kreirati.

### 4.4.1. Jednostavni proizvodi

Jednostavni proizvodi su osnovna vrsta proizvoda u *WooCommerce*-u. Prilikom kreiranja jednostavnog proizvoda unose se osnovne informacije poput naziva, opisa, cijene i zaliha. Također meže se dodati slika proizvoda, jedinstveni identifikator (SKU) i postaviti postavke za porez i dostavu. Slika 4.6. prikazuje primjer jednostavnog proizvoda koji se nalazi na online trgovini.

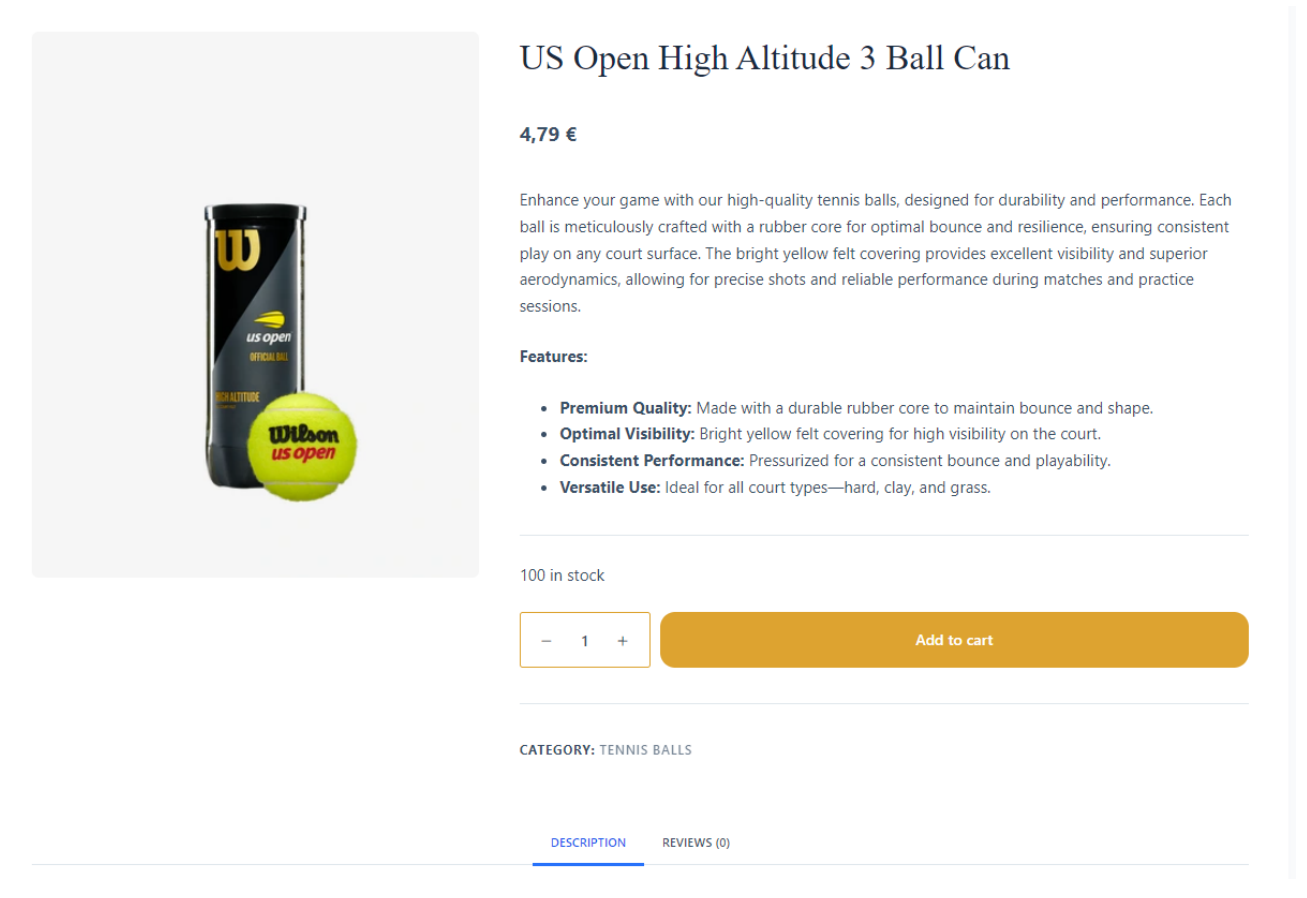

Slika 4.6. Prikaz jednostavnog proizvoda

Dodavanje novog proizvoda odvija se jednostavno putem nadzorne ploče. Da bi se dodao novi proizvod, na navigacijskoj traci s lijeve strane, mora se odabradi opcija *Products*. Klikom na tu opciju pojavit će se padajući izbornik s nekoliko opcija. Ovdje se odabere *Add New* opcija. Na stranici za dodavanje novog proizvoda potrebno je započeti sa unosom osnovnih informacija kao što su ime i detaljan opis proizvoda. U polje *Product Name* upisuje se naziv proizvoda. Ispod toga nalazi se polje *Product description*-glavni i detaljan opis proizvoda koji se obično nalazi na samom dnu stranice proizvoda, ispod slika i osnovnih informacija. Ovo je mjesto gdje se kupcu pruža sveobuhvatan pregled proizvoda, uključujući njegove karakteristike, prednosti, način korištenja, tehničke specifikacije, materijale i bilo koje druge relevantne informacije. On daje prostor za detaljno objašnjenje i može uključivati slike, videozapise, tablice ili druge medijske sadržaje koji pomažu kupcima da bolje razumiju što proizvod pruža. Slika 4.7. prikazuje kreiranje imena i opisa proizvoda, a na slici 4.8. može se vidjeti izgled glavnog opisa na samoj online trgovini. Još jedan vrlo važan korak je odabir vrste proizvoda kojeg kreirate pod opcijom *Product data*.

| Ø                                                                                                    | 👚 tenniswebshop.lo                               | ical Org ≢ 0 + New                                                        |             |
|----------------------------------------------------------------------------------------------------|--------------------------------------------------|---------------------------------------------------------------------------|-------------|
| <b>6</b> 9 D                                                                                                    | lashboard                                        | Add New                                                                   |             |
| γr e<br>¶g N<br>∭ e                                                                                                    | osts<br>fedia<br>ages                            | Add new product Product name                                              |             |
| - C                                                                                                    | omments<br>VooCommerce<br>roducts                | Product description           Pg JACK Media         0                     | risual Text |
| All Pri<br>Add P<br>Categ                                                                                                    | oducts<br>New<br>Jories                          | Tangaph → B I E E 4 E 2 3 0 四圏<br>≪ - <u>A</u> + <u>B</u> 2 0 0 年 取 つ C 0 |             |
| Tags<br>Attrib<br>Revies                                                                                                    | utes<br>ws                                       |                                                                           |             |
| ul A                                                                                                    | inalytics                                        |                                                                           |             |
| фе м<br>(1) н<br>(1) н<br>(1 | Aarketing<br>Iementor<br>iemplates<br>ippearance |                                                                           |             |
| a¥r<br>a≟u                                                                                                    | lugins 🔕                                         | p<br>Word exum 0                                                          |             |

Slika 4.7. Prikaz unosa naziva i opisa proizvoda

|                                                                                                    | Ubbee         • Optimal Visibility in (right yells) with the conting for high visibility on the cont.           • Optimal Visibility of the contingence of the contingence of the conti |  |
|----------------------------------------------------------------------------------------------------|----------------------------------------------------------------------------------------------------|--|
|                                                                                                    | 100 in stack                                                                                                    |  |
|                                                                                                    | CATEGORY: TOWNS BALLS                                                                                                    |  |
|                                                                                                    | DESCRIPTION NEWWORK (1)                                                                                                    |  |
| Enhance your game with our high-<br>maliance, ensuring consistent play<br>and reliable performance during m<br>Features: | h-quality trensis balls, designed for dutability and performance. Each ball is mericalized, crafted with a subser core for optimal locance and<br>an any coast narkes. The highly pelose left ecovering provides sectilent slability and superior aerodynamics, allowing for pecies theta<br>matches and practice sections.                                                                                                    |  |
| Premium Quality: Made with     Optimal Visibility: Bright yel     Consistent Performance: Pri                            | ith a durable nubber core to maintain bounce and shape.<br>effore Mit Careoring for high visibility on the court.<br>Memarized for a contention bounce and physibility.                                                                                                    |  |
| <ul> <li>Versatile Use: ideal for all con</li> </ul>                                                                     | court types—hard, clay, and grass.                                                                                                    |  |

Slika 4.8. Prikaz glavnog opisa unutar aplikacije

Nakon upisa imena, opisa i odabira vrste proizvoda, postavljaju se dvije cijene: prva cijena predstavlja regularnu cijenu proizvoda, dok druga predstavlja cijenu koju bi proizvod imao tokom rasprodaje (opcionalno). Ukoliko se takva cijena postavi, dodatno je moguće zakazati datum i vrijeme kada će se ta cijena primijeniti, odnosno, kada će započeti rasprodaja. Na slici 4.9. moguće je vidjeti opisane korake.

| WeoCommerce  | Product data — Simple product | ✓ Ø Virtual: Downloadable: □     |
|--------------|-------------------------------|----------------------------------|
| Products     | 🖌 General                     | Regular price (€)                |
| All Products | Inventory                     | Sale price (f)                   |
| Add New      | shipping                      |                                  |
| Tags         | Linked Products               | Sale price dates From YYYY-MM-DD |
| Attributes   | Attributes                    | To YYYY-MM-DD                    |
| Reviews      | Advanced                      |                                  |

Slika 4.9. Postavljanje cijena proizvoda

Na poveznici *Inventory* unosimo SKU proizvoda (jedinstveni identifikator), je li proizvod na stanju i njegovu količinu, te možemo uključiti opciju kojom onemogućavamo prodaju više od jednog proizvoda te vrste po narudžbi. Sve opisano je vidljivo na slici 4.10..

| WooCommerce                                      | Product data — Simple product | Virtual:          | Downloadable:                         |   |
|--------------------------------------------------|-------------------------------|-------------------|---------------------------------------|---|
| Products                                         | 🖌 General                     | SKU               |                                       | 0 |
| All Products                                     | Inventory                     | Stock management  | Track stock quantity for this product | , |
| Add New<br>Categories                            | Shipping                      | Stock status      |                                       | 0 |
| Tags                                             | Linked Products               |                   | Out of stock                          | Ŭ |
| Attributes                                       | Attributes                    |                   | On backorder                          |   |
|                                                  | Advanced                      |                   |                                       |   |
| <ul> <li>Analytics</li> <li>Marketing</li> </ul> | Get more options              | Sold individually | Limit purchases to 1 item per order 0 |   |

Slika 4.10. Prikaz poveznice "Inventory"

Dodatne mogućnosti koje administrativni korisnik ima su dodavanje slike proizvoda i njegovog kratkog opisa (engl. *Product short description*). On predstavlja sažeti opis koji se nalazi odmah pored slike proizvoda na stranici proizvoda, obično ispod naziva proizvoda. Ovaj opis služi kao brzi pregled ključnih informacija koje mogu odmah privući pažnju kupca. Cilj ovakvog opisa je brzo informiranje

kupca o glavnim značajkama i prednostima proizvoda, bez previše detalja. Ovo je idealno mjesto za isticanje najvažnijih prodajnih točaka proizvoda. Postavljanje slike proizvoda i dodavanje kratkog opisa vidljivo je na slici 4.11..

| 🔞 📸 termiswetishop.loca                                                                        | I 🔿 7 👎 0 🕂 New User Registration                                                                                                    |                                             | Howdy, Ivona 🗾                                                                                  |
|------------------------------------------------------------------------------------------------|----------------------------------------------------------------------------------------------------|---------------------------------------------|-------------------------------------------------------------------------------------------------|
| Dashboard                                                                                      | Add New                                                                                                    |                                             | Activity Feedback Finish setup                                                                  |
|                                                                                                | Product data — Simple product v V V Vi<br>A General Region<br>Photop Simple 2 Simple 2 S | but         Devrivative           rpran (t) |                                                                                                 |
| III Analytics<br>Marketing<br>Elementor<br>Templates<br>Appearance<br>Plugins (2)<br>Users (3) | Unec Products     Ter stat     Arbiteta     Arbiteta          | nt Taable v e                               | Add new category  Product tags Add Add Separate tags with commas Choose from the most used base |
| Tools     Settings     Collepse menu                                                           | Q: Add Media     ■ Add Registration Form     © Add Smart Test       Pangraph     ●     B     I     □     □     44     1     1     □       ##     -     ▲     ●     Ø     Ω     IF     IF     □     ●                                                                                                    | P Ξ × Ⅲ                                     |                                                                                                 |

Slika 4.11. Postavljanje slike i kratkog opisa

Pod opcijom *Product image* odabere se opcija *Set product image*. Klikom na tu opciju otvara se galerija koja se sastoji od svih slika koje su do tog trenutka postavljene u nju. Kada se odabere slika korisnik klikom na gumb potvrđuje sliku i ona se postavlja kao slika proizvoda.

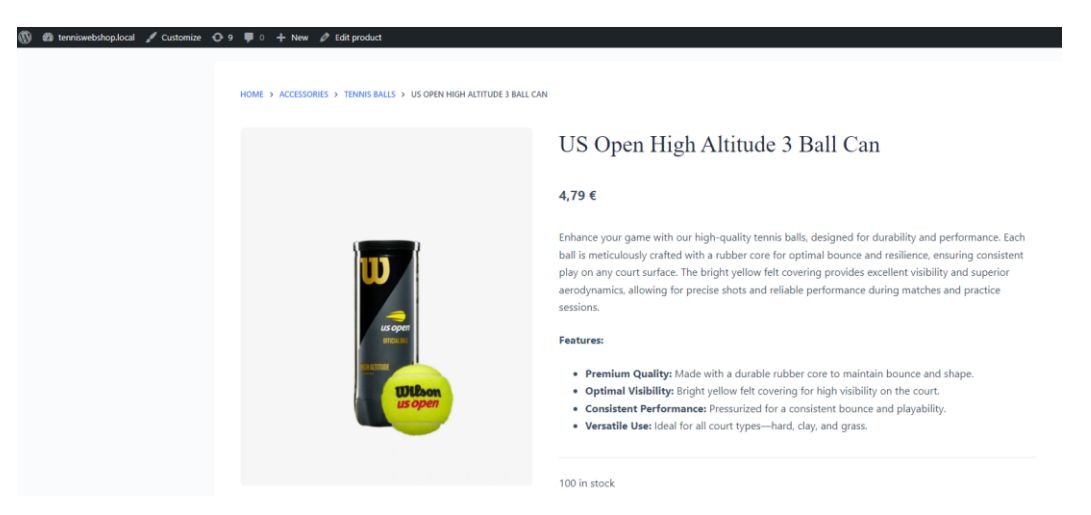

Slika 4.12. Prikaz slike, imena proizvoda i kratkog opisa unutar online trgovine

## 4.4.2. Varijabilni proizvodi

Varijabini proizvodi omogućuju ponudu različitih opcija za isti proizvod unutar jedne stranice proizvoda. To je korisno za proizvode koji dolaze u različitim varijantama, kao što su različite veličine, boje, materijali ili druge karakteristike.

| 🔞 🍘 tenniswebshop.local 🖌 Customize 📀 9 👎 0 🕂 New 🖉 Edit product |                                                                                              | Howdy, ivona 🗾 🔍 |
|------------------------------------------------------------------|----------------------------------------------------------------------------------------------|------------------|
| HOME > WOMEN > TOPS & T-SHIRTS > CENTER COURT POINTELLE TANK     |                                                                                              |                  |
|                                                                  | Center Court Pointelle Tank                                                                  |                  |
|                                                                  | ★ ★ ★ ★ (1 customer review)                                                                  |                  |
|                                                                  | 32,00 €                                                                                      |                  |
|                                                                  | Move and sweat in style. This highly-breathable seamless tank is engineered for performance. |                  |
|                                                                  | Size                                                                                         |                  |
|                                                                  | Medium ~                                                                                     |                  |
|                                                                  | Color                                                                                        |                  |
|                                                                  | Red ~                                                                                        |                  |
|                                                                  | Clear                                                                                        |                  |
|                                                                  | 100 in stock                                                                                 |                  |
|                                                                  | - 1 + Add to cart                                                                            |                  |

Slika 4.13. Prikaz varijabilnog proizvoda

| 🚯 🍘 tenniswebshop.local 🖌 Customize 📀 9 📕 0 🕂 New 🖉 Edit product |                                                                                              | Howdy, ivona 🔲 🔍 |
|------------------------------------------------------------------|----------------------------------------------------------------------------------------------|------------------|
| HOME > WOMEN > TOPS & T-SHIRTS > CENTER COURT POINTELLE TANK     |                                                                                              |                  |
|                                                                  | Center Court Pointelle Tank                                                                  |                  |
|                                                                  | ★★★★ (1 customer review)                                                                     |                  |
|                                                                  | 32,00 €                                                                                      |                  |
|                                                                  | Move and sweat in style. This highly-breathable seamless tank is engineered for performance. |                  |
|                                                                  | Size                                                                                         |                  |
|                                                                  | Medium v<br>Choose an option                                                                 |                  |
|                                                                  | Small<br>Međium                                                                              |                  |
|                                                                  | Clear                                                                                        |                  |
|                                                                  | 100 in stock                                                                                 |                  |
|                                                                  | - 1 + Add to cart                                                                            |                  |

Slika 4.14. Mogućnost promjene veličine proizvoda

Izrada varijabilnih proizvoda u WordPress-u vrlo je slična izradi jednostavnih. Razlika je u tome što

se kod varijabilnih proizvoda dodatno definiraju atributi i generiraju varijacije, omogućujući kupcima da biraju između različitih opcija proizvoda, kao što su veličina ili boja. Slika 4.15. prikazuje imenovanje atributa, te definiranje vrijednosti za pojedini atribut.

| WooCommerce          |                                                 |                                 |                                                                                                    |       |
|----------------------|-------------------------------------------------|---------------------------------|----------------------------------------------------------------------------------------------------|-------|
| Products             | Product data — Variable p                       | oroduct 🗸 😡                     | ~ :                                                                                                    | ~ .   |
| l Products<br>dd New | ✗ General                                       | Add descriptive pieces of infor | mation that customers can use to search for this product on your store, such as "Material" or "Brand".     | ٥     |
|                      | <ul> <li>Inventory</li> <li>Shinping</li> </ul> | Add new Add existing            |                                                                                                    | Close |
| ributes<br>views     | P Linked Products                               | New attribute                   | Remove                                                                                                    |       |
| Analytics            | Attributes                                      | Name:                           | Value(s):                                                                                                  |       |
| Marketing            | H Variations                                    | f.e. size or color              | Enter options for customers to choose from, f.e. "Blue" or "Large". Use "J" to separate different options. |       |
| ementor              | Advanced                                        | Visible on the product page     |                                                                                                    |       |
| mplates              | F Get more options                              | Used for variations             |                                                                                                    | _li   |
| ppearance            |                                                 | Shup attributor                 | Frend                                                                                                    | Close |
| Dhusing 🙆            |                                                 | Save attributes                 | Labora /                                                                                                   | CIUSE |

Slika 4.15. Definicija atributa

Kao što je vidljivo na slici 4.15. atribut se definira na način da mu se dodijeli ime npr. "Boja", a zatim se vrste boja pišu jedna iza druge odvojene znakom "|". Ako proizvod dolazi u tri različite boje, a svaka boja ima tri različite veličine, potrebno je kreirati sve varijacije koje kombiniraju ove opcije. To se kreira jednostavnim klikom na gumb *Generate variatons* na povezinici *Variations*. Svaka od ovih varijacija može imati svoju cijenu, stanje zaliha i sliku.

| 🔞 🖞 tenniswebshop.loca     | i ⊙ 9 ₱ 0 + New                 |                                                                                                    |                               |
|----------------------------|---------------------------------|----------------------------------------------------------------------------------------------------|-------------------------------|
| Dashboard                  | Add New                         |                                                                                                    |                               |
| 📌 Posts                    | Word count: 0                   |                                                                                                    |                               |
| 93 Media                   |                                 |                                                                                                    |                               |
| Pages                      | Product data — Variable product |                                                                                                    | ~ ~ *                         |
| Comments                   | 🖈 General                       | Default Form Values:                                                                                                    |                               |
| WooCommerce                | Ø Inventory                     |                                                                                                    |                               |
| Products                   | Shipping                        | Regenerate variations Add manually Bulk actions                                                                             | 9 vanations (Expand / Close)  |
| All Products<br>Add New    | e <sup>p</sup> Linked Products  | 9 variations do not have prices. Variations (and their attributes) that do not have prices will not be shown in your store. | Add price                     |
| Categories                 | Attributes                      | #487 Red V Small V                                                                                                    | Remove Edit                   |
| Tags<br>Attributes         | Variations                      | #488 Red 🗸                                                                                                    | Edit                          |
| Reviews                    | Advanced                        | #489 Red ~ Large ~                                                                                                    | E Remove Edit                 |
| Analytics                  | Get more options                |                                                                                                    |                               |
| e Marketing                |                                 | #490 Green V Small V                                                                                                    | E Remove Edit                 |
| Elementor                  |                                 | #491 Green V Medium V                                                                                                    | Remove Edit                   |
| Templates                  |                                 | #492 Green V Large V                                                                                                    | Remove Edit                   |
| Appearance                 |                                 | #493 Blue V Small V                                                                                                    | E Remove Edit                 |
| 🖆 Plugins 🔕                |                                 |                                                                                                    |                               |
| 📥 Users                    |                                 | #494 Blue V Medium V                                                                                                    | Remove Edit                   |
| / Tools                    |                                 | #495 Blue V Large V                                                                                                    | = Remove Edit                 |
| Settings     Collapse menu |                                 | Sive charges Cancel                                                                                                    | 9 variations (Expand / Close) |

Slika 4.16. Generirane varijacije svih atributa

#### 4.5. Dodavanje proizvoda na stranice

Dodavanje svih kreiranih proizvoda na stranice unutar WooCommerce trgovine ključno je za njihovu vidljivost i dostupnost kupcima. Nakon što su proizvodi kreirani, potrebno ih je integrirati u odgovarajuće dijelove web stranice kako bi korisnici mogli pregledavati i kupovati. U ovom slučaju, unutar WooCommerce trgovine, kreirane su stranice Women, Men i Accessories, koje predstavljaju glavne kategorije proizvoda. Svaka od ovih stranica dalje se dijeli na podkategorije kako bi korisnicima bilo lakše pronaći specifične proizvode unutar tih kategorija. Uzmimo za primjer glavnu kategoriju Women i njezinu podkategoriju Leggings & Pants. Tijekom kreiranja proizvoda u WooCommerce trgovini, sve tajice ili hlače morale su biti pažljivo označene kao ta kategorija unutar sustava kategorija i oznaka. Ova kategorizacija je ključna jer omogućuje da sve tajice i hlače budu pravilno razvrstane i prikazane unutar odgovarajuće kategorije na web stranici. Nakon što su sve označene, bilo je potrebno postaviti ih na odgovarajuću stranicu trgovine, specifično unutar podkategorije Leggings & Pants na stranici, primjerice, Women. Na taj način, svi proizvodi koji su pod tom kategorijom postali su lako dostupni korisnicima, osiguravajući da mogu jednostavno pretraživati i pregledavati sve tajice ili hlače unutar te specifične kategorije. Slika 4.17. prikazuje popis svih kreiranih kategorija unutar aplikacije, a crveno naznačeno područje predstavlja formu koja se koristi za kreiranje kategorije. Ova forma omogućuje unos naziva nove kategorije, njene roditeljske kategorije (ako je primjenjivo), kratkog opisa te prilagođene slike koja će vizualno predstavljati kategoriju unutar trgovine.

| we la | Product categories                                                                                                    |              |         |                                        |                                                                                              |                           | (Å        |
|-------|----------------------------------------------------------------------------------------------------|--------------|---------|----------------------------------------|----------------------------------------------------------------------------------------------|---------------------------|-----------|
|       |                                                                                                    |              |         |                                        |                                                                                              |                           | Activity  |
|       | r                                                                                                    |              |         |                                        |                                                                                              |                           |           |
|       | WooCommerce database update required                                                                                                    |              |         |                                        |                                                                                              |                           |           |
| i -   | WooCommence has been updated. To keep things numming property, we have to update your parabase to the newest vers                                                                                                    | ion The last | nter a  | patte protest runs in the second and m | is take a ritie while, so please be saffert. Ad-anced use's car attemptively uddate via take | u :                       |           |
| -     | Laber Woodownerg Detailate Caser more about updates                                                                                                    |              |         |                                        |                                                                                              |                           |           |
|       |                                                                                                    |              |         |                                        |                                                                                              |                           |           |
| 1     | Product categories                                                                                                    | 1            |         |                                        |                                                                                              |                           |           |
|       | Frontis caregories                                                                                                    |              |         |                                        |                                                                                              |                           |           |
|       |                                                                                                    |              |         |                                        |                                                                                              |                           | 1 million |
|       | Product categories for your state can be managed new. To change the order of categories on the front-end you can drag and<br>share to port them. To pay more categories total citiz the "schem patient," link at the top-cate of this page. | 3,4.         | store - | Y Asry                                 |                                                                                              | 22 term - 4               | 1 102     |
|       | Add new collegory                                                                                                    | 0            | Image   | Same 1                                 | Description 8                                                                                | Sug 8                     | Court     |
|       | Nerve                                                                                                    | 0            | -       | Uncohegorized                          |                                                                                              | watepoint                 | 0         |
|       | The same links I append on our din.                                                                                                    |              |         |                                        |                                                                                              |                           |           |
|       | Fed                                                                                                    | а.           | 82      | #02500745                              | -                                                                                            | 8280070                   |           |
|       |                                                                                                    | 0            | 10      | - 8405                                 | -                                                                                            | ings .                    | 1         |
|       | The "stag" is the URL Handly women of the neme. It is usually all some and end services only where, numbers,<br>web hypothesis                                                                                                    |              |         |                                        |                                                                                              |                           |           |
|       | Parent category                                                                                                    | - C          | 17      | - HEADBANDS AND WRIGTBANDS             | -                                                                                            | 100910-315-403040         |           |
|       | Nove                                                                                                    | 0            |         | MACHER GRUP TAVE                       |                                                                                              | movet grip tape           |           |
|       | And a stand of the second second second second second second second second second second second second second s                                                                                                    |              |         |                                        |                                                                                              |                           |           |
|       |                                                                                                    | 0            | 10      | - RACKET VIBRATION CAMPENER            |                                                                                              | racial of rafile-dampinal |           |
| 6     |                                                                                                    | 0            |         | - 5789425                              | -                                                                                            | trop                      |           |
|       |                                                                                                    |              |         |                                        |                                                                                              |                           |           |
|       | The description is not preminent by default movement, some themes may also its                                                                                                    | 0            | ù.      | - TINNES BALLS                         |                                                                                              | 3015-581                  |           |
|       | Delayhan                                                                                                    | 0            |         | - WATER BOTTLES                        | -                                                                                            | were defined              |           |
|       | Theorem                                                                                                    |              |         |                                        |                                                                                              |                           |           |
|       | upost/set wage                                                                                                    | 0            | 12      | man                                    |                                                                                              | run .                     |           |
|       |                                                                                                    | 0            |         | - MINTS & XOGGERS                      |                                                                                              | parts opposition          | 1         |
|       | Add rese utilization                                                                                                    |              |         |                                        |                                                                                              |                           |           |
|       |                                                                                                    | 0            | 52      | - NOTS                                 | -                                                                                            | 0005-001                  |           |
|       |                                                                                                    |              |         | - 91015                                | -                                                                                            | shees mm                  |           |
|       |                                                                                                    |              | ~       |                                        |                                                                                              |                           |           |
|       |                                                                                                    |              | 12      | - 940415                               | 172                                                                                          | 2015-tw                   | 1         |
|       |                                                                                                    |              |         | -1-194875                              | -                                                                                            | Letin-ner                 | 1         |
|       |                                                                                                    |              | ~       |                                        |                                                                                              |                           |           |
|       |                                                                                                    |              | ÷.      | women                                  | -                                                                                            | scimer.                   |           |
|       |                                                                                                    |              |         | - LESGINGS & INNTS                     |                                                                                              | RED PERMIT ANTER          | )         |
|       |                                                                                                    |              |         |                                        |                                                                                              |                           |           |
|       |                                                                                                    |              | 12      | - MONTS                                | -                                                                                            | (scient) and impri        |           |
|       |                                                                                                    |              |         | - 900                                  |                                                                                              | 1000-00145                |           |
|       |                                                                                                    |              |         |                                        |                                                                                              |                           |           |
|       |                                                                                                    |              | 52      | - 940873                               | -                                                                                            | allor's worker            | 2         |
|       |                                                                                                    |              | Image   | Name #                                 | Descrator 8                                                                                  | 242 8                     | Court     |
|       |                                                                                                    |              |         |                                        |                                                                                              |                           |           |

Slika 4.17. Prikaz svih kategorija i njihovo kreiranje

| 🔞 👩 terniswebshop.loc                                                                                   | cal 🔿 7 🔎 0 🕂 New View product. User Registrat                                                                                                    | ion                                                                                                    |                                                                                                    |                                                                                                    | Howdy, Ivona 🔟        |
|----------------------------------------------------------------------------------------------------|----------------------------------------------------------------------------------------------------|----------------------------------------------------------------------------------------------------|----------------------------------------------------------------------------------------------------|----------------------------------------------------------------------------------------------------|-----------------------|
| Dashboard                                                                                               | Edit Product                                                                                                    |                                                                                                    |                                                                                                    |                                                                                                    | Activity Finish setup |
| <ul> <li>In Posts</li> <li>In Media</li> <li>In Pages</li> <li>Comments</li> <li>WooCommerce</li> </ul> | Step up your game with our Women's Tennis I.<br>Material: Made from high-quality, mois<br>Fit: Form-fitting design that contours to<br>Design: Steek and modern look with style                                                                                                    | eggings, designed for<br>sture-wicking fabric th<br>your body for a flatter<br>lish accents and flatloo | uperior performance and confirst on the court. These leggings provide the perfect blend of style, functionality, and support, making them a must-have for my tennis player.<br>It keeps you dry and confortable. The blood of structure matterials manare a samg fit while allowing full maps of motion.<br>If Blootsets. High-structure submade offsets entra sport and twy in player and my fitted matterials.<br>It is a provent challing. Available in various colors to match your tennis vandrobe. | Copy to a new deaft<br>Move to Test                                                                                                    |                       |
| Products All Products Add New Categories Tage Attributes Reviews                                        | Word source 111                                                                                                    |                                                                                                    | Les elles la los en los 15.364 en 194 en 1                                                                                                    | 5                                                                                                    | )                     |
| 🖞 User Registration                                                                                     | Product data — Variable product v 0                                                                                                    | 9                                                                                                    | A V *                                                                                                    | 0                                                                                                    |                       |
| → Ya/Commerce II Analytics  ← Marketing                                                                 | General     General     Inventory     Schooler                                                                                                    | Tax status<br>Tax class                                                                                 | Tendos         v         Ø           Sandari         v         Ø                                                                                                    | Click the image to edit or<br>Remove product image                                                                                                    | r update              |
| Elementor     Templates                                                                                 | Linked Products                                                                                                    |                                                                                                    |                                                                                                    | Product gallery                                                                                                    | ~ ~ *                 |
| Appearance                                                                                              | Attributes                                                                                                    |                                                                                                    |                                                                                                    | Deskut esteracios                                                                                                    |                       |
| Jir Plugins 🔕                                                                                           | Variations                                                                                                    |                                                                                                    |                                                                                                    | All categories Most II                                                                                                    | ket                   |
| ▲ Users<br>F Tools     Settings                                                                         | Advanced     K Get more options                                                                                                    |                                                                                                    |                                                                                                    | T-SHRTS     women     wide to the second second seco | ANTS                  |
| <ul> <li>Collapse menu</li> </ul>                                                                       | Product short description  Product short description  Product short descrip | untige                                                                                                  |                                                                                                    | SHOES<br>SHOES<br>SHORTS<br>SHORTS                                                                                                    |                       |
|                                                                                                    | Peragraph + B I E E 44 E E<br>                                                                                                    | :≡♂¤×∎<br>●                                                                                             |                                                                                                    | + Add new category                                                                                                    |                       |

Slika 4.18. Prikaz dodjeljivanja kategorija proizvodu

Nakon što se kategorija dodijeli određenom proizvodu, taj će se proizvod automatski pojaviti na odgovarajućoj stranici kategorije na web trgovini. Ovaj proces je vrlo jednostavan i omogućuje učinkovito organiziranje i prikazivanje proizvoda korisnicima.

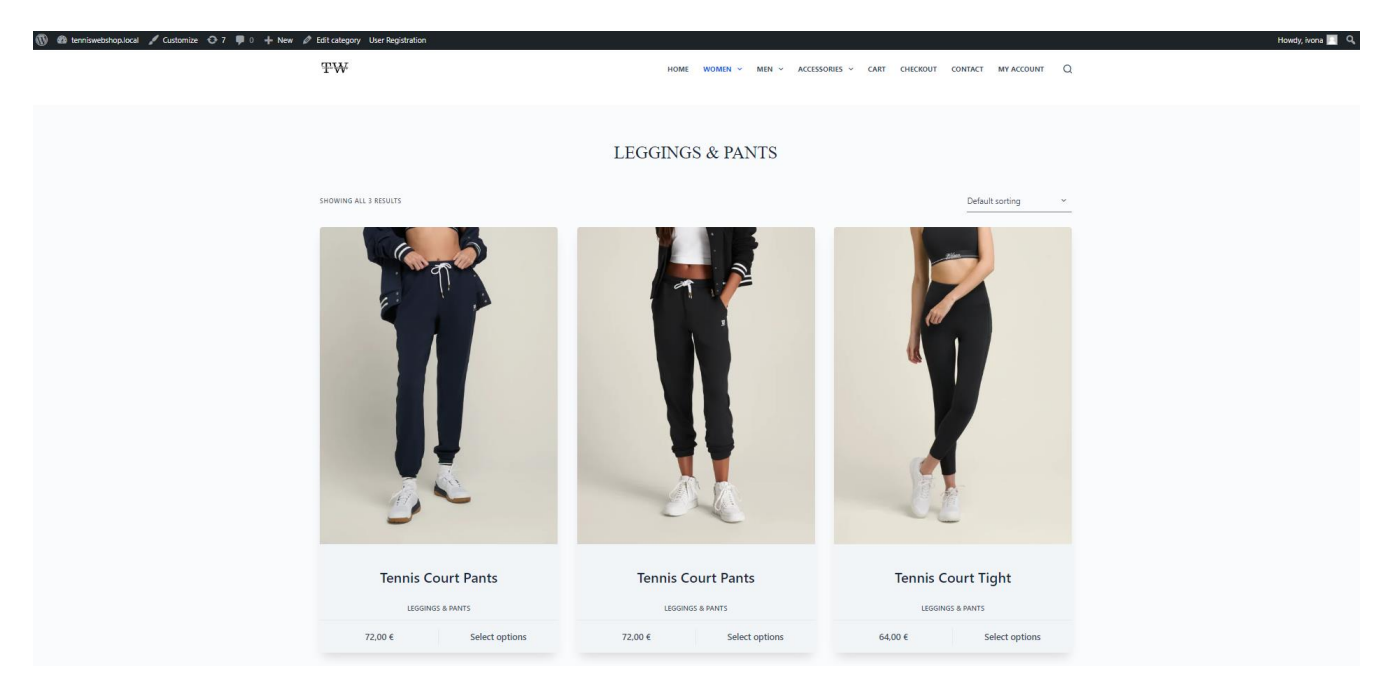

Slika 4.19. Prikaz podkategorije Leggings & Pants

## 4.6. Registracija i prijava korisnika

U *WooCommerce*-u, funkcionalnosti za registraciju i prijavu korisnika automatski se generiraju na *My Account* stranici. Ova stranica dolazi integrirana sa svim potrebnim funkcionalnostima za upravljanje korisničkim računima, uključujući registraciju novih korisnika, prijavu postojećih korisnika, pregled narudžbi i uređivanje podataka računa. Sve postavke vezane uz registraciju i prijavu mogu se prilagoditi unutar *WooCommerce* postavki što je prikazano na slici 4.20. Kako bi se onemogućilo naručivanje bez prijave ili registracije, bilo je potrebno instalirati *Force Authentification Before Checkout for WooCommerce* dodatak. Ovaj dodatak automatski preusmjerava korisnike na stranicu za prijavu prije nego što im omogući naručivanje proizvoda. Nakon instalacije i aktivacije ovog dodatka, sve neautentificirane posjetitelje automatski će usmjeriti na *My Account* stranicu, gdje se mogu prijaviti ili registrirati kako bi nastavili s kupovinom. Na slikama 4.21. i 4.22. mogu se vidjeti razlike u *My account* stranici ovisno o tome je li korisnik prijavljen ili ne.

| 🔞 😤 tenniswebshop.lc                                                                      | cal 😯 7 🌹       | l 0 🕂 New        | User Reg    | gistration                                                     |                                                               |                                                                              |                                              |                                                |                                       |                         |                             |                  |             |      |      |      |      | Hov      | wdy, ivona 📃      |
|-------------------------------------------------------------------------------------------|-----------------|------------------|-------------|----------------------------------------------------------------|---------------------------------------------------------------|------------------------------------------------------------------------------|----------------------------------------------|------------------------------------------------|---------------------------------------|-------------------------|-----------------------------|------------------|-------------|------|------|------|------|----------|-------------------|
| 📌 Posts<br>🗣 Media                                                                        | Settings        |                  |             |                                                                |                                                               |                                                                              |                                              |                                                |                                       |                         |                             |                  |             |      | <br> | <br> | <br> | Activity | D<br>Finish setup |
| <ul><li>Pages</li><li>Comments</li></ul>                                                  | General         | Products         | Тах         | Shipping                                                       | Payments                                                      | Accounts & Privacy                                                           | Emails                                       | Integration                                    | Site visibility                       | Advan                   | ced                         |                  |             |      |      |      |      |          |                   |
| WooCommerce                                                                               | Guest checke    | out              |             | Allow cu                                                       | istomers to pla                                               | ce orders without an ac                                                      | count                                        |                                                |                                       |                         |                             |                  |             |      |      |      |      |          |                   |
| Home 2                                                                                    |                 |                  |             | Allow cu                                                       | istomers to log                                               | into an existing accour                                                      | t during ch                                  | eckout                                         |                                       |                         |                             |                  |             |      |      |      |      |          |                   |
| Customers                                                                                 | Account crea    | ition            |             | Allow cu                                                       | istomers to cre                                               | ate an account during c                                                      | heckout                                      |                                                |                                       |                         |                             |                  |             |      |      |      |      |          |                   |
| Settings<br>Status<br>Extensions                                                          |                 |                  |             | <ul> <li>Allow cu</li> <li>When cr</li> <li>When cr</li> </ul> | istomers to cre<br>reating an acco<br>reating an acco         | ate an account on the "<br>unt, automatically gene<br>unt, send the new user | Vly account<br>rate an acco<br>a link to set | t" page<br>ount username f<br>t their password | or the customer I                     | based on                | heir name,                  | , suma           | name or en  | nail |      |      |      |          |                   |
| <ul> <li>■ Products</li> <li>☑ User Registration</li> <li>✓ YayCommerce</li> </ul>        | Account eras    | ure requests     |             | Remove When handl                                              | personal data<br>ling an <u>account</u><br>access to dow      | from orders on request<br>erasure request, should<br>nloads on request       | l personal o                                 | data within order                              | rs be retained or r                   | removed?                |                             |                  |             |      |      |      |      |          |                   |
| III     Analytics       III     Marketing       III     Elementor       III     Templates | Personal dat    | a removal        |             | When handl Allow pe Adds an opt                                | ling an <u>account</u><br>ersonal data to<br>tion to the orde | erasure request, should<br>be removed in bulk from<br>rs screen for removing | l access to<br>n orders<br>personal da       | downloadable fi<br>ata in bulk. Note           | les be revoked an<br>that removing pe | nd downlo<br>ersonal da | ad logs clea<br>ta cannot b | eared?<br>be und | ?<br>ndone. |      |      |      |      |          |                   |
| 🔊 Appearance                                                                              | Privacy po      | licy             |             |                                                                |                                                               |                                                                              |                                              |                                                |                                       |                         |                             |                  |             |      |      |      |      |          |                   |
| 🖆 Plugins 😢                                                                               | This section co | ontrols the disp | lay of your | website privad                                                 | cy policy. The pr                                             | ivacy notices below will n                                                   | ot show up (                                 | unless a <u>privacy p</u>                      | <u>age</u> is set.                    |                         |                             |                  |             |      |      |      |      |          |                   |
| Lusers 3                                                                                  | Registration    | privacy policy   | 0           | Your perso<br>account, ar                                      | nal data will be<br>nd for other pu                           | used to support your e<br>rposes described in our                            | xperience t<br>[privacy_po                   | throughout this olicy].                        | website, to mana                      | ge access               | to your                     |                  |             |      |      |      |      |          |                   |
| Collapse menu                                                                             | Checkout pri    | vacy policy      | Ø           | Your perso                                                     | nal data will be                                              | used to process your o                                                       | rder, suppo                                  | ort your experier                              | nce throughout th                     | nis websit              | e, and for                  | 4                |             |      |      |      |      |          |                   |

Slika 4.20. Accounts & Privacy postavke potrebne za registraciju i prijavu

Slika 4.21. Izgled *My account* stranice kada korisnik nije prijavljen

| 🚯 🍘 tenniswebshop.local 🖌 Customize 📀 7 📮 0 🕂 New 🖉 Edit Page 🔞 Edit w | vith Elementor User Registration Howdy, Ivona 🛐 🕻                                                                                                    |
|------------------------------------------------------------------------|----------------------------------------------------------------------------------------------------|
| Ŧ₩                                                                     | HOME WOMEN ~ MEN ~ ACCESSORIES ~ CART CHECKOUT CONTIACT MYACCOUNT Q                                                                                                    |
| My account                                                             | Hello <b>Ivona</b> (not <b>Ivona?</b> [og.out)<br>From your account dashboard you can view your recent orders, manage your shipping and billing addresses, and edit your, password<br>and account details. |
| Copyright © 2024 - WordPress Theme by Cre                              | ativeThemes                                                                                                    |

Slika 4.22. Izgled My account stranice kada je korisnik prijavljen

### 4.7. Recenzije proizvoda

Recenzije proizvoda igraju važnu ulogu u *WooCommerce* trgovini jer omogućuju kupcima da podijele svoje iskustvo s proizvodima, čime se gradi povjerenje i pomaže drugim kupcima u donošenju odluke o kupnji. No, kako bi recenzije ispravno funkcionirale, potrebno je postaviti određene postavke unutar *WooCommerce*-a. U postavkama se može upravljati na koji način će recenzije funkcionirati. Da bi se to učinilo potrebno je otići na *WooCommerce* > Settings > *Products* > *Reviews*. Ovdje se mogu omogućiti ili onemogućiti recenzije za proizvode, te odabrati tko može ostavljati recenzije.

Jedna od važnih postavki je opcija koja omogućuje recenzije samo prijavljenim korisnicima koji su naručili taj proizvod kojeg žele ocijeniti. Također, ovo pomaže osigurati da recenzije dolaze od stvarnih kupaca. Slika 4.23. prikazuje postavke vezane uz recenzije, a slika 4.24. prikazuje recenzije na samoj web stranici.

| 🚯 🖀 tenniswebshop.lo | ocal 😳 7 👎 0 🕂 New User Registration                                                                  |
|----------------------|----------------------------------------------------------------------------------------------------|
| Dashboard            | Settings                                                                                              |
| 📌 Posts              | General Products Tax Shipping Payments Accounts & Privacy Emails Integration Site visibility Advanced |
| 91 Media             |                                                                                                    |
| Pages                |                                                                                                    |
| Comments             | Help us improve the plugin's features by sharing <u>non-sensitive plugin data</u> with us.            |
| 👐 WooCommerce        | C Allow No, Thanks                                                                                    |
| Home <b>2</b>        | General  Inventory  Downloadable products  Approved download directories  Advanced                    |
| Orders 🚯             | Shop pages                                                                                            |
| Reports              |                                                                                                    |
| Settings             | Shop page  Shop ×                                                                                     |
| Status               | The base page can also be used in your <u>product permainks</u> .                                     |
| Extensions           | Add to cart behaviour Redirect to the cart page after successful addition                             |
| Products             | Enable AJAX add to cart buttons on archives                                                           |
| 🕅 User Registration  |                                                                                                    |
| ✓ YayCommerce        | Placeholder image 0 77                                                                                |
| Analytics            |                                                                                                    |
| 🜪 Marketing          | Measurements                                                                                          |
| Elementor            | Weight unit 🕘 kg 🗸                                                                                    |
| 🝃 Templates          |                                                                                                    |
|                      | Dimensions unit em cm v                                                                               |
| Plugins (2)          | Povioue                                                                                               |
| Lisers 3             | reviews                                                                                               |
| Tools                | Enable reviews 🕢 Enable product reviews                                                               |
| Settings             | Show "verified owner" label on customer reviews                                                       |
| Collapse menu        | ✓ Reviews can only be left by "verified owners"                                                       |
|                      |                                                                                                    |
|                      | Product ratings 🕑 Enable star rating on reviews                                                       |
|                      | ✓ Star ratings should be required, not optional                                                       |

Slika 4.23. Postavke pomoću kojih se manipulira s recenzijama

|                                                                                                    | Proves a c Periori Mo Periori Mo Periori III Sibe Choose an option Choose an option Sibb N/A CATCORY: 1.5HB | ans and other horizons non.<br>I and a sheek with utifulth accents and a variety of color options to suit your<br>6.<br>Add to cont<br>3 |  |
|----------------------------------------------------------------------------------------------------|----------------------------------------------------------------------------------------------------|----------------------------------------------------------------------------------------------------|--|
| 1 review for Roy Performance Tee Termination Performance - Additional Performance - Additional P | ****                                                                                                    | extensions events in                                                                                                    |  |

Slika 4.24. Prikaz recenzije unutar aplikacije

#### 4.8. Kreiranje kontakt stranice

Kontakt stranica izrađena je korištenjem *Elementor*-a. Stranica je strukturirana tako da prvo koristi *grid* element, koji je podijelio područje na dva dijela. U prvom dijelu *grid*-a postavljena je slika koja služi kao vizualni element, dok su u drugom dijelu prikazane kontakt informacije, uključujući adresu elektronske pošte i broj telefona. Ove informacije su odvojene *divider* elementom, što omogućuje jasnu razdvojenost između kontakt broja i elektronske pošte. Ispod ovog dijela dodana je karta, koja korisnicima omogućuje vizualno lociranje fizičke adrese ili poslovnice.

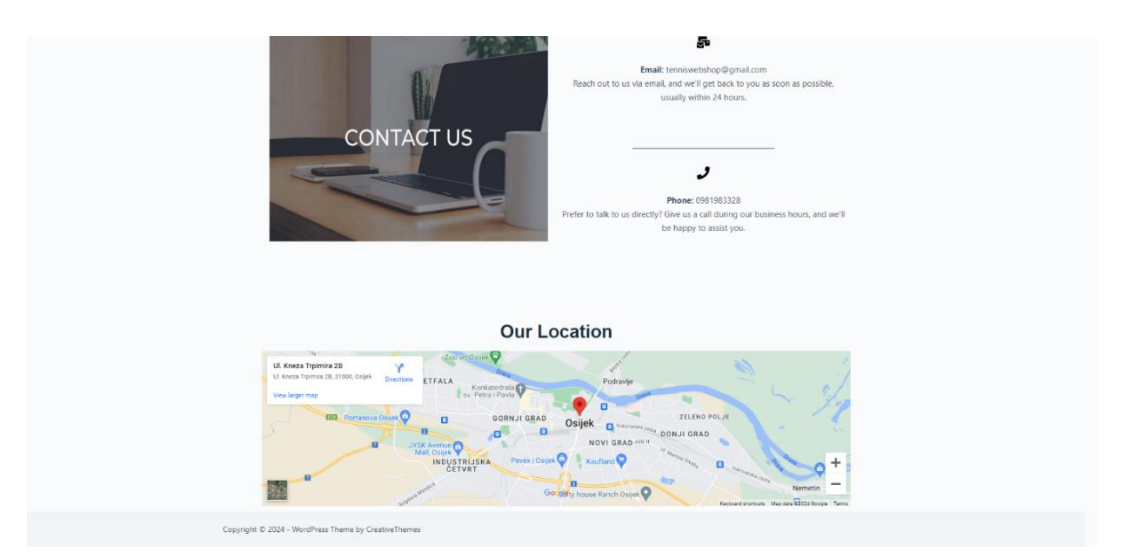

Slika 4.25. Prikaz kontakt stranice

### 4.9. WooCommerce postavke i porez

*WooCommerce* postavke igraju ključnu ulogu u pravilnom funkcioniranju online trgovine, uključujući postavljanje osnovnih parametara kao što su valuta, jezici, metode dostave i plaćanja. Jedna od važnijih sekcija unutar *WooCommerce* postavki odnosi se na poreze, što je ključno za usklađivanje poslovanja s pravnim propisima i osiguranje točnih cijena proizvoda. Porezne postavke omogućuju vlasnicima trgovina da definiraju kako će se porezi obračunavati i prikazivati na njihovoj web stranici. U početku je potrebno omogućiti opciju obračuna poreza unutar glavnih *WooCommerce* postavki. Nakon toga, moguće je pristupiti detaljnijim poreznim opcijama koje omogućuju konfiguraciju prema specifičnim potrebama trgovine. *WooCommerce* omogućuje definiranje različitih poreznih stopa za različite geografske lokacije, što je korisno ako se prodaja odvija u različitim regijama ili državama s

različitim poreznim zakonima. Postoji mogućnost postavljanja standardnih poreznih stopa, kao i sniženih stopa za određene proizvode ili usluge, što može biti važno za prodaju proizvoda s posebnim poreznim tretmanom. Slika 4.28. prikazuje način na koji se postavlja porez ovisno o različitoj državi. Stavka *General* unutar *WooCommerce* postavki omogućuje konfiguriranje osnovnih parametara online trgovine. Ovdje se definiraju postavke poput lokacije trgovine, valute u kojoj će se prikazivati cijene, te na koliko decimalnih mjesta će cijena biti zaokružena.

| 🛞 👸 terniveteixpi                                            | cal ∲š ≢ ÷ ∔Nw                                                                                                  | ,                                                                                                    | iondy hona        |
|--------------------------------------------------------------|----------------------------------------------------------------------------------------------------|----------------------------------------------------------------------------------------------------|-------------------|
| Datter                                                       | Settings                                                                                                    | යි<br>(winters                                                                                                    | ()<br>Trich setup |
| 📌 Posts                                                      |                                                                                                    |                                                                                                    | Holp 💌            |
| 93 Medin<br># Papis<br># Connects<br>WooConnecce<br>Horse (8 | WooCommerce of<br>voccommerce his been upda                                                                     | Stabase update required<br>all two flag with plants, where uption plants and an international metric the lader plant plant behavior of a plant be plant to plant be plant to plant to plant to plan | ×                 |
| Orders 🚯<br>Castomers                                        | General Products Tax                                                                                            | Stimiler Parmets Armets Altriare finals Interative Stavishills Advanted                                                                                                    |                   |
| Reports                                                      | Store Address                                                                                                   | инфриту Радиниса Иссонов и глову клана инфрасот или иншину наракови                                                                                                    |                   |
| Salari<br>Salari                                             | This is where your business is loop                                                                             | es. Tax rates and shipping rates will use this address.                                                                                                    |                   |
| Extorsions                                                   | Address line 1                                                                                                  | U. Kress Tpinio 28                                                                                                    |                   |
| Products     VivCommente                                     |                                                                                                    |                                                                                                    |                   |
| al Analytics                                                 | Address the 2                                                                                                   |                                                                                                    |                   |
| < Matering                                                   | City                                                                                                    | Osjak                                                                                                    |                   |
| <ul> <li>Burnantor</li> <li>Templates</li> </ul>             | Country / State                                                                                                 | Costa     v                                                                                                    |                   |
| JP Appestance                                                | Postcode / 2IP                                                                                                  | 9 31000                                                                                                    |                   |
| 🖉 Pugins                                                     | General options                                                                                                 |                                                                                                    |                   |
| 📌 Taola                                                      | Selling location(i)                                                                                             | Sel to specific countries     v                                                                                                    |                   |
| Settings     Collepsement                                    | Sell to specific countries                                                                                      | x Onata                                                                                                    |                   |
|                                                              |                                                                                                    | friet.al field rune                                                                                                    |                   |
|                                                              | Shipping location(s)                                                                                            | (76) to all countries you call to     (*********************************                                                                                                    |                   |
|                                                              | Default customer location                                                                                       | 9rep country/region     v                                                                                                    |                   |
|                                                              |                                                                                                    |                                                                                                    |                   |
|                                                              | Enable taxes                                                                                                    | (*) Eviliale fair index and calculations<br>Rates will be configurable and taxes will be calculated during checkourt.                                                                                                    |                   |
|                                                              | Foundation of the second second second second second second second second second second second second second se |                                                                                                    |                   |
|                                                              | control company                                                                                                 | Coupons can be applied from the cart and checkout pages                                                                                                    |                   |
|                                                              |                                                                                                    | Calculate coupon discourts sequentially                                                                                                    |                   |
|                                                              |                                                                                                    | When applying multiple coopens, apply the first coupen to the full price and the second coopen to the discounted price and so en.                                                                                                    |                   |
|                                                              | Currency options                                                                                                |                                                                                                    |                   |
|                                                              | The following options affect how p                                                                              | kas are displayed on the horizand.                                                                                                    |                   |
|                                                              | Currency                                                                                                    | (tuo II) - EUR     v                                                                                                    |                   |
|                                                              | Currency position                                                                                               | Right with space     V                                                                                                    |                   |
|                                                              | Thousand separator                                                                                              | •                                                                                                    |                   |
|                                                              | Decimal separator                                                                                               | ۰ .                                                                                                    |                   |
|                                                              | Number of decimals                                                                                              | 0 2                                                                                                    |                   |
|                                                              | Saw charges                                                                                                    |                                                                                                    |                   |

Slika 4.26. General stavka Woocommerce postavki

Sljedeća stavka u *WooCommerce* postavkama je *Products*. Ova stavka omogućuje detaljno podešavanje načina na koji će se proizvodi prikazivati i upravljati unutar trgovine. Pomoću nje namještamo jedinice za težinu i ostale dimenzije proizvoda. Osim toga, omogućavamo ocijenjivanje proizvoda i prikaz svih ocjena.

| 🝈 🖀 tenniswebshop.kxal 🔂 5 📕 0 🕂 New |                                                                                                    | How            | ndy, ivona |
|--------------------------------------|----------------------------------------------------------------------------------------------------|----------------|------------|
| 2 Dashboard Settings                 |                                                                                                    | ₽ <sup>1</sup> |            |
| y≹ Posts                             |                                                                                                    | ACUVILY        | Help 🔻     |
| 9 Media                              |                                                                                                    |                |            |
| Reges     WooCommen                  | ce database update required                                                                                                    |                | ×          |
| Comments     WooCommerce has been    | updated To keep things running smoothly, we have to update your database to the newest version. The database update process runs in the background and may take a little while, so please be patient. Advanced users can alternatively update via | WP CLI-        |            |
| WooCommerce Update WooCommerce       | e Database Learn more about updates                                                                                                    |                |            |
| Home (2)                             |                                                                                                    |                |            |
| Customers General Products           | Tax Shipping Payments Accounts & Privacy Emails Integration Site visibility Advanced                                                                                                    |                |            |
| Reports General Inventory Downlo     | adable products   Approved download directories   Advanced                                                                                                    |                |            |
| Settings<br>Status Shop pages        |                                                                                                    |                |            |
| Extensions                           |                                                                                                    |                |            |
| Products Shop page                   | Shep x v      The base page can also be used in your product permainks.                                                                                                    |                |            |
|                                      |                                                                                                    |                |            |
| Add to cart behaviour                | Redirect to the cart page after successful addition                                                                                                    |                |            |
| ♥ Marketing                          | <ul> <li>thable AJAX add to cart buttons on archives</li> </ul>                                                                                                    |                |            |
| Elementor     Placeholder image      | • 7                                                                                                    |                |            |
| S Templates                          |                                                                                                    |                |            |
| Appearance Weasurements              |                                                                                                    |                |            |
| Weight unit                          | 0 kg v                                                                                                    |                |            |
| F Tools Dimensions unit              | • cm · ·                                                                                                    |                |            |
| E Settings                           |                                                                                                    |                |            |
| Collapse menu Reviews                |                                                                                                    |                |            |
| Enable reviews                       | Enable product reviews                                                                                                    |                |            |
|                                      | C Show "verified owner" label on customer reviews                                                                                                    |                |            |
|                                      | Reviews can only be left by "verified owners"                                                                                                    |                |            |
| Product ratings                      | ✓ Enable star rating on reviews                                                                                                    |                |            |
|                                      | Star ratings should be required, not optional                                                                                                    |                |            |
|                                      |                                                                                                    |                |            |
| Save changes                         |                                                                                                    |                |            |
|                                      |                                                                                                    |                |            |

Slika 4.27. Stavka Products unutar Woocommerce postavki

| 🕼 🖀 tenniswebshop.loc | al 😋 5 📮 0 🕫         | + New             |                 |               |                         |              |                 |                    |                  |            |                    |                |                              |                        |                       | i.               | lowdy, ivona 🔃 |
|-----------------------|----------------------|-------------------|-----------------|---------------|-------------------------|--------------|-----------------|--------------------|------------------|------------|--------------------|----------------|------------------------------|------------------------|-----------------------|------------------|----------------|
| 🍘 Dashboard           | Settings             |                   |                 |               |                         |              |                 |                    |                  |            |                    |                |                              |                        |                       | Activity         | Finish setup   |
| 📌 Posts               |                      |                   |                 |               |                         |              |                 |                    |                  |            |                    |                |                              |                        |                       |                  | Help 🔻         |
| 91 Media              | 1                    |                   |                 |               |                         |              |                 |                    |                  |            |                    |                |                              |                        |                       |                  | × 1            |
| 🗐 Pages               | WooCom               | merce dat         | abase u         | pdate re      | auired                  |              |                 |                    |                  |            |                    |                |                              |                        |                       |                  | <u>^</u>       |
| Comments              | WooCommerce h        | has been updated! | To keep things  | running smoo  | thiv, we have to update | our database | to the newest v | ersion. The databa | se update proces | iss runs i | s in the backgroun | d and may take | a little while, so please be | patient, Advanced user | s can alternatively u | odate via WP CU. |                |
| WeoCommerce           |                      |                   |                 |               |                         |              |                 |                    |                  |            |                    |                |                              |                        |                       |                  |                |
|                       | Update WooC          | ommerce Databas   | e Learn         | nore about up | dates                   |              |                 |                    |                  |            |                    |                |                              |                        |                       |                  |                |
| Orders 0              |                      |                   |                 |               |                         |              |                 |                    |                  |            |                    |                |                              |                        |                       |                  |                |
| Customers             | General Pro          | ducts Tax         | Shipping        | Payments      | Accounts & Privacy      | Emails       | Integration     | Site visibility    | Advanced         |            |                    |                |                              |                        |                       |                  |                |
| Reports               | Tax ontions   Standa | rd rater (Reduced | rate rates 17e  | ro rate rater |                         |              |                 |                    |                  |            |                    |                |                              |                        |                       |                  |                |
| Settings              | nax options ( standa | ru rates (neutreo | rate rates [2.e | to rate rates |                         |              |                 |                    |                  |            |                    |                |                              |                        |                       | Courch           |                |
| Status                | "Standard" tax i     | rates             |                 |               |                         |              |                 |                    |                  |            |                    |                |                              |                        |                       | Search           |                |
| Extensions            | Country code 🚯       | State code (      | Post            | code / ZIP 🔞  |                         |              | City 🔞          |                    |                  |            |                    | Rate % 🔞       | Tax name 🔞                   | Priority @             | Compound              | Shippir          | g 🔞            |
| Products              | HR                   |                   | ×.              |               |                         |              |                 |                    |                  |            |                    | 25.0000        | Tax                          | 1                      | 0                     |                  |                |
| ★ YayCommerce         |                      |                   | _               |               |                         |              |                 |                    |                  |            |                    | 2010000        | 1995                         |                        | U                     | •                |                |
| II Analytics          | Insert row Re        | move selected rov | (5)             |               |                         |              |                 |                    |                  |            |                    |                |                              |                        |                       | Import CSV       | Export CSV     |
| Marketing             |                      |                   |                 |               |                         |              |                 |                    |                  |            |                    |                |                              |                        |                       |                  |                |
| Elementor             | Save changes         |                   |                 |               |                         |              |                 |                    |                  |            |                    |                |                              |                        |                       |                  |                |

Slika 4.28. Postavke poreza

### 4.10.Integracija Pay-Pal-a

Templates

Integriranje PayPal-a u WooCommerce aplikaciju uključuje nekoliko ključnih koraka kako bi se omogućila sigurna i jednostavna naplata putem ove popularne platforme. Nakon što instalirate i aktivirate WooCommerce PayPal Payments dodatak, prvi korak je povezivanje s vašim PayPal

računom. To se radi unosom potrebnih podataka, kao što su *Client ID* i *Secret*, koji su generirani na vašem *PayPal* poslovnom računu na kojeg se ulogira preko *PayPal Developer* stranice. Ovi podaci omogućuju *WooCommerce*-u da komunicira s *PayPal*-ovim sustavom za obradu plaćanja. Nakon povezivanja, potrebno je konfigurirati osnovne postavke unutar *WooCommerce*-a. To uključuje postavljanje preferiranih valuta, određivanje načina na koji će se *PayPal* prikazivati na vašoj stranici te prilagođavanje opcija plaćanja, poput omogućavanja *PayPal*-ovih "*Pay Later*" opcija. Jednom kad su postavke pravilno konfigurirane, možete testirati integraciju kako biste osigurali da sve radi ispravno. To se može učiniti kroz *PayPal*-ovu *sandbox* opciju, koja simulira stvarne transakcije bez prijenosa stvarnog novca. Prethodno opisan postupak pojašnjen je sljedećim slikama [12].

| PayPal Developer Dashboard Q Search                                                                                    | Docs APIs & SDKs                                      | Tools Video Librar                                | y Help Busine   | ess Dashboard   📧 Ivon | a Blaško |
|----------------------------------------------------------------------------------------------------|-------------------------------------------------------|---------------------------------------------------|-----------------|------------------------|----------|
| Home Apps & Credentials                                                                                                | ls Event Logs                                         |                                                   |                 | Sandbox                | Live     |
|                                                                                                    | You're in sandb                                       | ox mode.                                          |                 |                        |          |
| Sandbox test accounts                                                                                                  |                                                       | (                                                 | Create bulk acc | ounts Create acc       | ount     |
| You can use sandbox accounts to test your apps and mimic<br>Missing a test account? Link other sandbox accounts to the | live transactions. Read m<br>is developer account. Ha | ore about sandbox test<br>ave your sandbox logins | ting<br>ready.  |                        |          |
| Showing 2 sandbox accounts:                                                                                            |                                                       |                                                   |                 |                        |          |
| Account name                                                                                                    |                                                       | Туре                                              | Country         | Date created           | ٥        |
| Ct Defa                                                                                                    | ault                                                  | Business                                          | US              | 19/07/24, 16:12        | :        |

Slika 4.29. Prikaz *sandbox*-a sa potrebnim informacijama za spajanje *PayPal* računa sa samom aplikacijom

| 🔞 😚 tenniswebshop.lo                                             | cal 😳 6 📮 0 🕂 New                                                                                            |         |                                                                                                    | Howdy, ivona 🔲        |
|------------------------------------------------------------------|----------------------------------------------------------------------------------------------------|---------|----------------------------------------------------------------------------------------------------|-----------------------|
| <ul> <li>Media</li> <li>Pages</li> <li>Comments</li> </ul>       | Settings<br>Payment Methods                                                                                  |         |                                                                                                    | Activity Finish setup |
| 🐖 WooCommerce <                                                  | Installed payment methods are listed below and can be sorted to control their display order on the frontend. |         |                                                                                                    |                       |
| Home (2)<br>Orders (1)                                           | Method                                                                                                    | Enabled | Description                                                                                                    |                       |
| Customers<br>Reports                                             | = A V WooPayments VISA 🗶 🔤 Give etw                                                                          |         | Payments made simple, with no monthly fees - designed exclusively for WooCommerce<br>stores. Accept credit cards, debit cards, and other popular payment methods. | install               |
| Settings<br>Status                                               |                                                                                                    |         | By clicking "Install", you agree to the Terms of Service and Privacy policy.                                                                                      |                       |
| Extensions                                                       | ≡ ^ ✓ Direct bank transfer                                                                                   |         | Take payments in person via BACS. More commonly known as direct bank/wire transfer.                                                                               | Finish set up         |
| Products     YayCommerce     II Analytics                        |                                                                                                    |         | Take payments in person via checks. This offline gateway can also be useful to test<br>purchases.                                                                 | Finish set up         |
| Marketing                                                        | = ^ Y Cash on delivery                                                                                       |         | Have your customers pay with cash (or by other means) upon delivery.                                                                                              | Finish set up         |
| <ul><li>Elementor</li><li>Templates</li></ul>                    | ≡ ^ ∨ PayPal                                                                                                 |         | Accept PayPal, Pay Later and alternative payment types.                                                                                                    | Manage                |
| Appearance                                                       | Ciscover other payment providers 🕑                                                                           |         |                                                                                                    |                       |
| <ul> <li>▲ Users</li> <li>≁ Tools</li> <li>☑ Settings</li> </ul> | - See duriges                                                                                                |         |                                                                                                    |                       |

Slika 4.30. WooCommerce postavke u kojima je potrebno odobriti PayPal

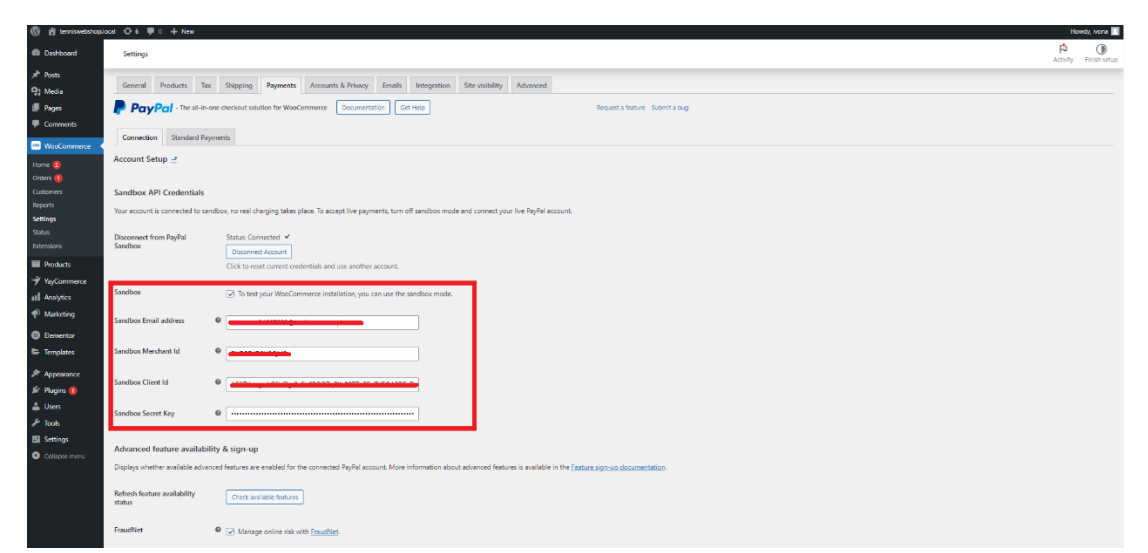

Slika 4.31. Dodatne *WooCommerce* postavke sa formom za unos informacija sa poslovnog *PayPal* računa

Slika 4.31. prikazuje formu koju je potrebno ispuniti sa podacima koji se nalaze na korisnikovom poslovnom *PayPal* računu kako bi se povezivanje koje je ranije objašnjeno moglo uspostaviti. Kada su svi ranije spomenuti koraci odrađeni, te kada je košarica popunjena proizvodima, završni korak je unos osobnih podataka prilikom naručivanja i plačanje.

### 4.11. Košarica i plaćanje

Nakon instalacije *WooCommerce-*a, dvije ključne stranice: košarica (engl. *cart*) i plaćanje (engl. *checkout*) automatski su kreirane kako bi omogućile jednostavan i intuitivan proces kupnje za vaše korisnike. Stranica *cart* služi kao mjesto gdje korisnici mogu pregledati sve proizvode koje su dodali u svoju košaricu prije nego što završe kupnju. Na ovoj stranici korisnici mogu vidjeti pregled svih artikala, prilagoditi količinu proizvoda, ukloniti proizvode koje više ne žele kupiti, te vidjeti ukupnu cijenu narudžbe, uključujući porez. Ova stranica nudi mogućnost ažuriranja prije prelaska na sljedeći korak što je samo plaćanje. Stranica za plaćanje omogućuje korisnici također pruža pregled konačne narudžbe, uključujući sve troškove, prije nego što korisnici potvrde i završe kupnju. Slike 4.32. i 4.33. prikazuju obje navedene stranice.

| 🚯 🍘 terniswebshop.local 🖌 Customize 🔿 7 🐺 0 🕂 New 🖉 Edit Page Ut | ser Registration                                     |          |                            |                      |                      |   | Howdy, Ivona 🔲 🔍 |
|------------------------------------------------------------------|------------------------------------------------------|----------|----------------------------|----------------------|----------------------|---|------------------|
| Ŧ₩                                                               |                                                      | HOME     | WOMEN ~ MEN ~ ACCESSO      | RIES V CART CHECKOUT | CONTACT MY ACCOUNT ( | a |                  |
| Ca                                                               | rt                                                   |          |                            |                      |                      |   |                  |
| Prod                                                             | uct                                                  | Quantity | Subtotal                   | Cart totals          | 87 87 £ (m. 147)     |   |                  |
| ()                                                               | Pro Overgrip Perforated 12 Pack<br>16,76 €           | - 1 +    | 50,28 € (ex. VAT) <b>₩</b> | Tax                  | 21,97 €              |   |                  |
|                                                                  | Center Court Pointelle Tank - Medium, Red<br>32,00 € | - 1 +    | 32,00 € (ek. VAT) ■        | Total<br>Proceed to  | 109,84 €<br>checkout |   |                  |
| (=                                                               | Pro Overgrip Blade 3 Pack<br>5.59 €                  | - 1 +    | 5,59 € (ec. VAT) ₩         |                      |                      |   |                  |
| Cont                                                             | oon code Apply coupon                                |          | Update cart                |                      |                      |   |                  |
| Copyright (                                                      | © 2024 - WordPress Theme by CreativeThemes           |          |                            |                      |                      |   |                  |

Slika 4.32. Prikaz košarice

| 🕼 🕫 tenniswebshop.local 🖋 Customize 🔿 7 🛡 0 🕂 New 🖉 Edit | t Page User Registration                |             |                                                                                                    |                   |  |  |
|----------------------------------------------------------|-----------------------------------------|-------------|----------------------------------------------------------------------------------------------------|-------------------|--|--|
|                                                          | Checkout                                |             |                                                                                                    |                   |  |  |
|                                                          |                                         |             |                                                                                                    |                   |  |  |
|                                                          | Billing details                         |             |                                                                                                    |                   |  |  |
|                                                          | First name *                            | Last name * | Your order                                                                                                    |                   |  |  |
|                                                          | Company name (ontional)                 |             | Product                                                                                                    | Subtotal          |  |  |
|                                                          | Company name (optional)                 |             | Pro Overgrip Perforated 12 Pack × 3                                                                                                    | 50,28 € (ex. VAT) |  |  |
|                                                          | Country / Region *<br>Croatia           |             | Center Court Pointelle Tank - Medium, Red × 1                                                                                                    | 32,00 € (ex. VAT) |  |  |
|                                                          | Street address *                        |             | Pro Overgrip Blade 3 Pack × 1                                                                                                    | 5,59 € (ex. VAT)  |  |  |
|                                                          | House number and street name            |             | Subtotal                                                                                                    | 87,87 € (ex. VAT) |  |  |
|                                                          | Apartment, suite, unit, etc. (optional) |             |                                                                                                    |                   |  |  |
|                                                          | Town / City *                           |             | Тах                                                                                                    | 21,97 €           |  |  |
|                                                          |                                         |             | Total                                                                                                    | 109,84 €          |  |  |
|                                                          | State / County *                        |             |                                                                                                    |                   |  |  |
|                                                          |                                         |             | PayPal                                                                                                    |                   |  |  |
|                                                          | Postcode / ZIP *                        |             | Pay via PayPal.                                                                                                    |                   |  |  |
|                                                          | Phone *                                 |             | Your personal data will be used to process your order, support your experience throughout this website, and for other purposes described in our <u>privacy policy</u> . |                   |  |  |
|                                                          | Email address *                         |             | PayPai                                                                                                    |                   |  |  |
|                                                          |                                         |             |                                                                                                    |                   |  |  |

Slika 4.33. Prikaz stranice za plaćanje

## 5. ZAKLJUČAK

Razvoj aplikacije za online prodaju teniske opreme predstavlja važan korak u modernizaciji trgovine sportskom opremom, pružajući korisnicima jednostavan i siguran način za pregledavanje i kupovinu proizvoda. Korištenjem *WordPress-*a, *WooCommerce-*a i *Elementor-*a stvorena je fleksibilna, funkcionalna i vizualno atraktivna platforma koja zadovoljava sve potrebe korisnika. Aplikacija omogućuje registriranim korisnicima jednostavnu prijavu, pregled ponude proizvoda unutar različitih kategorija, upravljanje narudžbama te ostavljanje recenzija. Također, administrativni korisnik ima pristup naprednim alatima za upravljanje trgovinom, uključujući dodavanje novih proizvoda, ažuriranje zaliha, postavljanje rasprodaja i određivanje cijena. Ove funkcionalnosti osiguravaju visoku razinu korisničkog iskustva te učinkovito poslovanje trgovine. Kroz razvoj ove aplikacije, demonstrirano je kako se suvremene web tehnologije mogu uspješno primijeniti u stvaranju kompleksnog, ali intuitivnog *e-commerce* rješenja. Ovaj projekt predstavlja temelj za daljnje unaprjeđenje i proširenje funkcionalnosti, uz mogućnost prilagodbe specifičnim potrebama korisnika i tržišta. Aplikacija ispunjava postavljene ciljeve te pruža korisnicima siguran, efikasan i jednostavan način za obavljanje kupovine teniske opreme, uz mogućnost daljnjeg razvoja i prilagodbe u skladu s budućim potrebama.

## LITERATURA

[1] Wilson Sporting Goods, dostupno na: <u>https://www.wilson.com/en-us</u> (Pristupljeno 12.7.2024.)

[2] Wilson Sporting Goods, dostupno na: <u>https://www.wilson.com/en-us</u> (Pristupljeno 30.8.2024.)

[3] HEAD, dostupno na: <u>https://www.head.com/en\_HR/</u> (Pristupljeno 12.7.2024.)

[4] HEAD, dostupno na: <u>https://www.head.com/en\_HR/</u> (Pristupljeno 30.8.2024.)

[5] Babolat, dostupno na: <u>https://www.babolat.com/us</u> (Pristupljeno 12.7.2024.)

[6] Babolat, dostupno na: <u>https://www.babolat.com/us</u> (Pristupljeno 30.8.2024.)

[7] GeeksforGeeks, dostupno na: <u>https://www.geeksforgeeks.org/wordpress-tutorial/</u> (Pristupljeno 12.7.2024.)

[8] Sabin-Wilson L. (2021.), WordPress For Dummies, 9th Edition, str. 268.

[9] WooCommerce, dostupno na: <u>https://wordpress.org/plugins/woocommerce/</u> (Pristupljeno 12.7.2024.)

[10] Elementor: Guides & Tutorials, dostupno na: <u>https://elementor.com/academy/guides-and-tutorials/</u> (Pristupljeno 15.7.2024.)

[11] Cvitković, M. (2023.), Osnove rada u Wordpressu, SRCE, Zagreb, str. 199., URL: <u>https://www.srce.unizg.hr/sites/default/files/edu/webtehnologije/C702\_polaznik\_20230329.pdf</u> (Pristupljeno 8.9.2024.)

[12] WooCommerce Paypal Payments, dostupno na: <u>https://woocommerce.com/document/woocommerce-paypal-payments</u> (Pristupljeno 15.7.2024.)

## SAŽETAK

Aplikacija za online prodaju teniske opreme koja omogućuje korisnicima jednostavno pretraživanje i kupovinu proizvoda unutar kategorija kao što su odjeća, obuća i dodaci. Registrirani korisnici mogu se prijaviti kako bi obavili narudžbe, pregledavali povijest svojih narudžbi te ostavljali recenzije na kupljene proizvode. Administrativni korisnik ima mogućnost upravljanja proizvodima, uključujući dodavanje novih artikala, ažuriranje zaliha, postavljanje rasprodaja te određivanje cijena. Aplikacija je razvijena korištenjem *WordPress*-a, *WooCommerce*-a i *Elementor*-a, što omogućuje fleksibilno upravljanje sadržajem, jednostavnu integraciju prodajnih funkcionalnosti te vizualno privlačan dizajn.

Ključne riječi: Elementor, online trgovina, teniska oprema, WooCommerce, WordPress

### ABSTRACT

#### **Tennis web shop**

The application for online tennis equipment sales allows users to easily browse and purchase products within categories such as clothing, footwear, and accessories. Registered users can log in to place orders, view their order history, and leave reviews for purchased products. The administrative user has the ability to manage products, including adding new items, updating stock levels, setting up sales, and determining prices. The application was developed using WordPress, WooCommerce, and Elementor, which enables flexible content management, seamless integration of sales functionalities, and visually appealing design.

Keywords: Elementor, online store, tennis equipment, WooCommerce, WordPress

## ŽIVOTOPIS

Ivona Blašković rođena je 25. srpnja 2001. u Vinkovcima. Živi u mjestu Ilača. Godine 2015. završava osnovnu školu "Ilača-Banovci" u Ilači. Iste godine upisuje Opću gimnaziju u Vukovaru, te ju završava 2019. godine. Nakon srednje škole nastavlja obrazovanje na Fakultetu elektrotehnike, računarstva i informacijskih tehnologija u Osijeku.